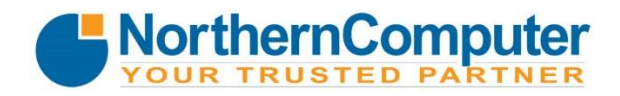

1-495 Banks Road, Kelowna BC V1X 6A2 431 Dawson Avenue, Penticton BC V2A 8E2 Tel: 250.762.7753 TF: 877.257.2896 Fax: 250.861.1861

# SyncAnywhere User Guide

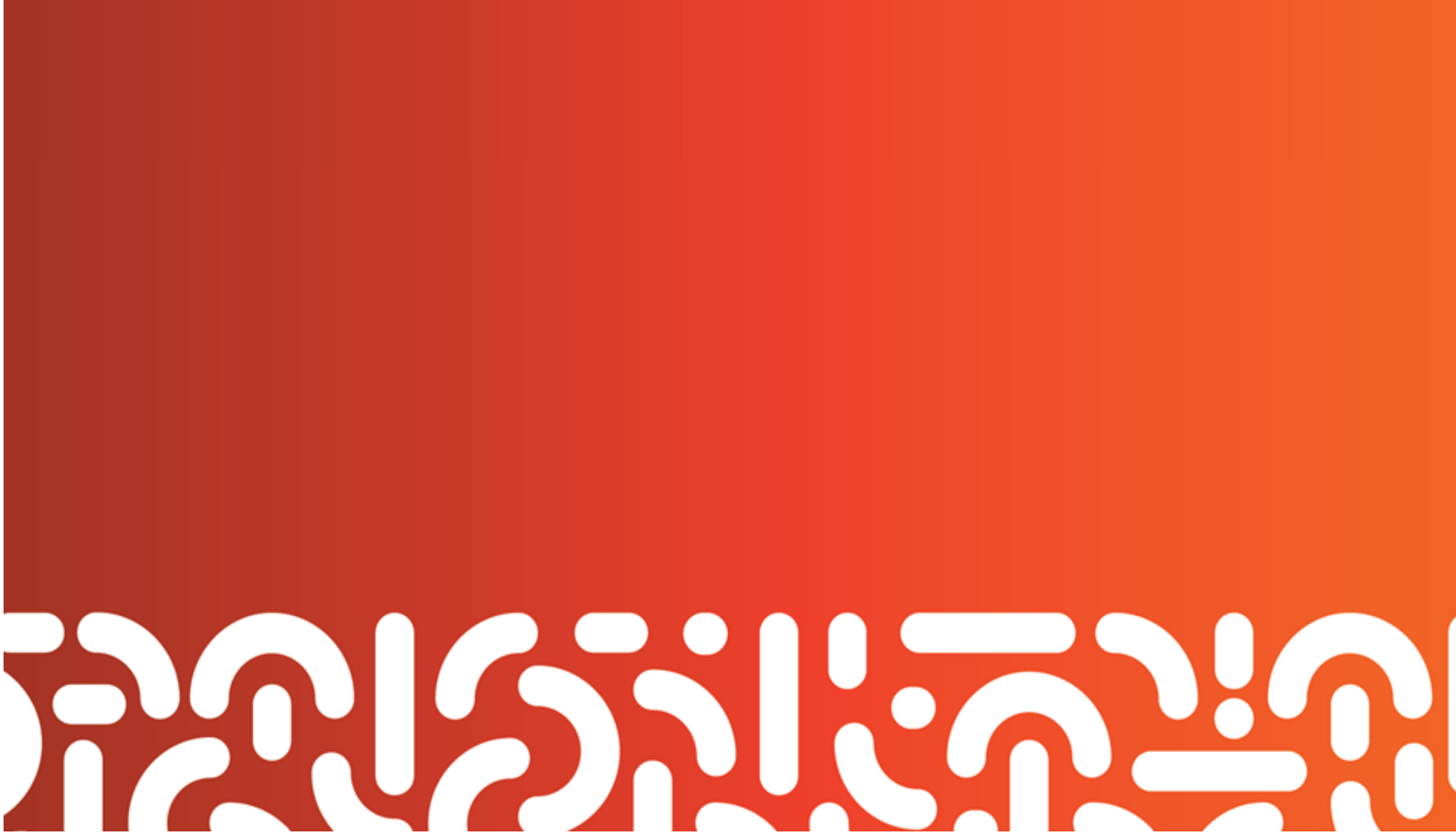

# **Table of Contents**

| SyncAnywhere End User Guide1                        |
|-----------------------------------------------------|
| Table of Contents2                                  |
| Part 1: Getting Started1                            |
| How to Log in to the Web Portal1                    |
| How to Manage Account Settings1                     |
| Part 2: The Web Portal                              |
| How to Upload Files in the Web Portal4              |
| How to Manage Files and Folders in the Web Portal5  |
| A Note about Excluded Extensions7                   |
| Part 3: Mobile Apps8                                |
| How to Download Mobile Apps8                        |
| How to Use the Android App9                         |
| How to Use the iOS App15                            |
| How to Use the Windows Phone App21                  |
| Part 4: Synced Tool for Windows and Mac Machines24  |
| How to Download Synced Tool24                       |
| How to Register Synced Tool27                       |
| How to Upload Files in Synced Tool                  |
| How to Manage Synced Tool Preferences               |
| Managing Preferences                                |
| Changing the Location of your Synced Folder33       |
| Pausing a Sync Process                              |
| Viewing Warning Messages38                          |
| Part 5: Sharing Files                               |
| How to Create a New Team Share                      |
| How to Share with Third Parties in the Web Portal40 |
| How to Share with Third Parties in Synced Tool41    |
| How to Manage Guest Accounts43                      |
| How to Manage Shared Items43                        |
| Part 6: Locking Files and Folders                   |
| How to Lock Files and Folders in the Web Portal45   |
| How to Lock Files and Folders in Synced Tool45      |

| How to Resolve Collisions                          | 5 |
|----------------------------------------------------|---|
| Part 7: Revisions                                  | 3 |
| How to View and Restore a Revision48               | 3 |
| Part 8: Backups                                    | ) |
| How to Create Backups in the Web Portal49          | ) |
| How to Create Backups on your Local Machine50      | ) |
| How to Manage Backups in the Web Portal50          | ) |
| Part 9: File Report and Activity Log52             | 2 |
| How to View File Reports                           | 2 |
| How to Track Activity                              | 2 |
| Part 10: Outlook Add-In                            | ł |
| Configuring the Outlook Add-In54                   | 1 |
| Using the Outlook Add-In                           | 5 |
| How to Install the Outlook Add-In                  | 5 |
| How to Configure the Outlook Add-In58              | 3 |
| How to Use the Outlook Add-In60                    | ) |
| Part 11: WebDAV62                                  | 2 |
| How to Map a Network Drive on a Windows Machine62  | 2 |
| How to Map a Network Drive on a Mac OS X Machine63 | 3 |

# Part 1: Getting Started

Your File Sync Tool allows you to share files and folders across your devices, and help you collaborate and share content with others. Using the system, you can:

- Collaborate with members of your organization, as well as with people outside of your organization;
- Manage file revisions and versioning;
- Audit and track your files;
- Share files and folders through email with the Outlook add-in; and
- Back up and restore important files.

This *User Guide* will help you set up and use the system, and will provide you with the information you need to incorporate the system's toolset into your daily work activities.

# How to Log in to the Web Portal

When a user account is first created for you, you will receive a *Welcome* email from your administrator, providing you with important information to help you get started using the system. For example, your email might include a link to the web portal, a username (or an email address), and a password.

- 1. Navigate to the URL listed in your email or https://northern.syncanywhere.ca
- 2. Enter your username (or email) and password.
- 3. Click the Log In button.

| 🛓 Login          |                        |        |
|------------------|------------------------|--------|
| Username/Email:  |                        |        |
| Password:        |                        |        |
| Forgot Password? |                        | LOG IN |
|                  | Not your organization? |        |

You now have access to the system.

# How to Manage Account Settings

In the web portal, you can update your account settings, including your name, email address, and password. You can also set up advanced settings, such as Two-Step Authentication, quota alerts, and WebDAV access.

To manage account settings:

1. Click the **Logged In As** button in the web portal.

| Logged in as End User     | 🕎 Download App 🎓 Logout                                           |
|---------------------------|-------------------------------------------------------------------|
| The Account Settings page | displays.                                                         |
| Account Settings          |                                                                   |
| Organization              | - Default Organization 💌                                          |
| First Name                | •                                                                 |
| Last Name                 | •                                                                 |
| Email                     | •                                                                 |
|                           | Change Password                                                   |
| Two-step authentication   | Disabled ENABLE                                                   |
| Mobile Phone Number       |                                                                   |
| Shared Quota?             | Crganization is using 14.11G of 1000.00G                          |
| Individual Space Quota    | GB                                                                |
| WebDAV Access?            | ×                                                                 |
| Email me when I reach     | 50% of quota     80% of quota       90% of quota     95% of quota |
|                           | CANCEL SAVE                                                       |

- 2. In the Account Settings page, you can update account information, including:
  - a. Use the *First Name* field to update your **first name**.
  - b. Use the *Last Name* field to update your **last name**.
  - c. Use the *Email* field to update your email address.
  - d. Click the *Change Password* link to change your **password**.
  - e. Use the *Mobile Phone Number* field to change your **mobile phone number**.
- Optionally, in the *Two-Step Authentication* section, click the **Enable** button to enable Two-Step Authentication. Two-Step Authentication adds an extra layer of security to your account. Each time you log in to the web portal, you will be prompted to enter an authentication code, which will be delivered to you through a mobile app, a text message, or an email, depending on your settings. For more information, please reference the <u>How to</u> <u>Configure Two Step Authentication</u> section of this guide.

4. Optionally, click the **WebDAV Access** checkbox to enable WebDAV access.

| Account Settings        |                                                                                   |
|-------------------------|-----------------------------------------------------------------------------------|
| First Name              | *                                                                                 |
| Last Name               | •                                                                                 |
| Email                   | •                                                                                 |
|                         | Change Password                                                                   |
| Two-step authentication | Disabled ENABLE                                                                   |
| Mobile Phone Number     |                                                                                   |
| WebDAV Access?          | 8                                                                                 |
| Email me when I reach   | 50% of quota     80% of quota     90% of quota     95% of quota     100% of quota |
|                         | CANCEL                                                                            |

5. You can also use the *Email Me When I Reach* checkbox fields to configure alerts when you reach a certain percentage of quota.

| Account Settings        |                                                                                                    |
|-------------------------|----------------------------------------------------------------------------------------------------|
| First Name              | · ·                                                                                                    |
| Last Name               | · · ·                                                                                                    |
| Email                   | ·                                                                                                    |
|                         | Change Password                                                                                                |
| Two-step authentication | Disabled ENABLE                                                                                                |
| Mobile Phone Number     |                                                                                                    |
| WebDAV Access?          | 8                                                                                                    |
| Email me when I reach   | 50% of quota       80% of quota       85% of quota         90% of quota       95% of quota       100% of quota |
|                         | CANCEL                                                                                                    |

6. Click the **Save** button when you are finished making changes to your account.

# Part 2: The Web Portal

After you have an account, you can begin to create and upload content into the web portal. In the web portal, you can access your personal dashboard and manage your files, folders, shares, and more. For example, you can:

- Click the Files tab to access your files and folders.
- Click the Shares tab to access Team Shares, items shared by you, and items shared with you.
- Click the **Guests** tab to collaborate and share with people outside of your organization.
- Click the Backups tab to create and manage your backups.
- Click the File Report tab to view or export a list of your files.
- Click the Activity Log tab to review your activity within the system.

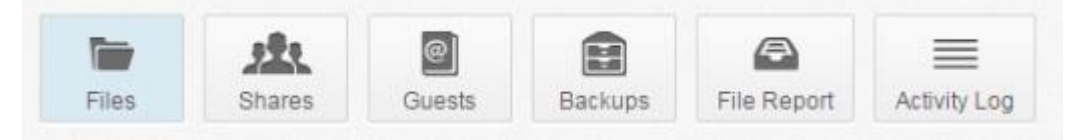

# How to Upload Files in the Web Portal

When you create folders and upload files in the web portal, all of these items will propagate down to any of your connected devices, such as your mobile phone or your local machine. You can also access your uploaded content from any computer that has a supported web browser and an Internet connection.

To upload files in the web portal:

- 1. In the web portal, click the **Files** tab. The *Browse Files* page displays.
- 2. While inside the appropriate folder, click the **Upload Files** button. The *Upload Files* page displays.

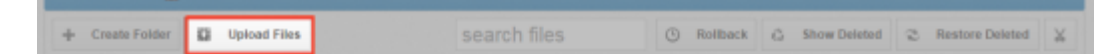

3. In the *Upload Files* page, you can drag and drop files onto the page and click the **Upload** button. The files will upload.

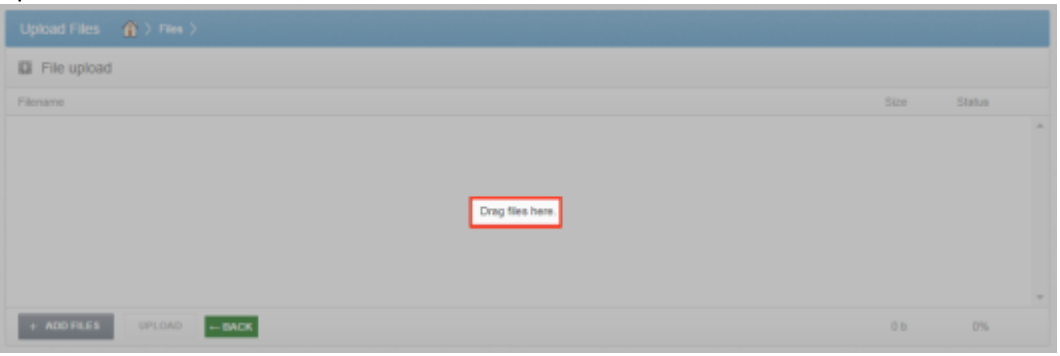

4. Alternatively, click the **Add Files** button to manually search for files on your local machine. You will be presented with an *Open* dialog box that will allow you to select files from your machine. Click the **Upload** button when you are ready to upload the selected file.

| Flacarta           | C Open                |                     |
|--------------------|-----------------------|---------------------|
|                    | 🚱 🔵 🔹 🎍 🕨 Expense 🔸   | + 4+ Search Expense |
|                    | Organice - New folder | j=• ⊂ <b>I 0</b>    |
| + ADD FILES UPLOAD | ExpenseReport         |                     |
|                    | File name:            | Al Files            |

# How to Manage Files and Folders in the Web Portal

You can manage all of your files and folders in *the Browse Files* page of the web portal. In this page, you can create folders, upload files, and manage revisions. You can also manage individual folders and files.

To manage items in the web portal:

- 1. In the web portal, click the **Files** tab. The *Browse Files* page displays.
- 2. In the *Browse Files* page, you will see a list of all of your files, folders, and Team Shares.

| + Center Tonter D Uptreat Files | search Tiles | C Roman ( | Show Delatest | S Restore Determet |
|---------------------------------|--------------|-----------|---------------|--------------------|
| - Name (                        |              |           | Modiled       | der .              |
| Training & Occumentation        |              |           |               |                    |
| My Files                        |              |           |               |                    |
| Shared demo                     |              |           |               |                    |

- 3. You can use the toolbar buttons to manage content in the selected folder.
  - a. Click the Create Folder button to create a new folder inside the web portal.
  - b. Click the Upload Files button to add files to the web portal.
  - c. Click the **Rollback** button to restore the selected item to a previous version.
  - d. Click the **Show Deleted** button to show files that have been deleted.
  - e. Click the Restore Deleted button to return any deleted files to their original location.

f. Click the Erase all Revisions button to erase previous revisions.

| Create Folder | Uptract Files | search files | Rollback | G Show Deleted | 2 Restore Deleted |
|---------------|---------------|--------------|----------|----------------|-------------------|
| fame (        |               |              |          | Notified       | 5428              |
| Training & I  | Documentation |              |          |                |                   |
| My Files      |               |              |          | -              |                   |
| Strated day   | niv           |              |          |                |                   |

- 4. Alternatively, you can use the *folder menu* to manage individual folders.
  - a. Right-click a folder. A menu displays.
  - b. In the *menu*, you can:
  - c. Click the **Download ZIP** link to download the entire folder as a ZIP file to your local machine.
  - d. Click the **Rename** link to rename the title of the folder.
  - e. Click the Move link to change the path of the folder.
  - f. Click the **Share** link to share an individual link to the folder.
  - g. Click the Trim Revisions link to remove previous version of the folder from the system.
  - h. Click the **Delete** link to delete the folder from the system.

Note: When you delete an item, it is still stored in the system for a pre-determined number of days. Within this timeframe, you can restore a deleted file. Please contact your administrator for more information.

| + Create Polder | Uplead Files                         | search files | () Rollback | G Show Deleted | S Restore Deleted |
|-----------------|--------------------------------------|--------------|-------------|----------------|-------------------|
| Name 7          |                                      |              |             | Modified       | 529               |
| My Files        | Counteed ZIP                         |              |             |                |                   |
| Shared Bern     | < Rename<br>blove                    |              |             |                |                   |
|                 | A Share<br>Trim Revisions<br>Deteile |              |             |                |                   |

- 5. Alternatively, you can use the *file menu* to manage individual files.
  - a. Right-click a file. A menu displays.
  - b. In the menu, you can:
    - i. Click the **Download** link to download the file to your local machine.
    - ii. Click the **Revisions** link to view a list of revisions to the file, and optionally restore a previous version.
    - iii. Click the Activity link to review activity or events for the selected file.
    - iv. Click the Rename link to rename the selected file.

- v. Click the **Move** link to change the path of the selected file.
- vi. Click the Share link to share an individual link to the file.
- vii. Click the Erase Revisions link to remove previous version of the file from the system.
- viii. Click the **Delete** link to delete the file from the system.

Note: When you delete an item, it is still stored in the system for a pre-determined number of days. Within this timeframe, you can restore a deleted file. Please contact your administrator for more information.

| Create Polder     Defoad Piles                                                                                                  | search files | () Nollback | G Show Deleted | 2 Restore Deleted |
|----------------------------------------------------------------------------------------------------|--------------|-------------|----------------|-------------------|
| Name (                                                                                                    |              |             | Modified       | 500               |
| Deverloard     Deverloard     Provisions     Anshy     Remains     Anshy     Shane     Deserloars     Deserloars     Deserloars |              |             |                |                   |

# A Note about Excluded Extensions

While most of your files and folders will easily sync across all of your devices, certain system files and folders, as well as temporary application files, will not sync. Your administrator may have also configured other file extension types—such as application or video files—to be excluded from the syncing process.

You can add files with excluded extensions to Synced Folder, but they will not display in the web portal or in your mobile apps.

If you upload a file with an excluded extension through the web portal, you will receive a notification that the file is on the exclusion list. This file will not appear in the web portal or in your mobile apps.

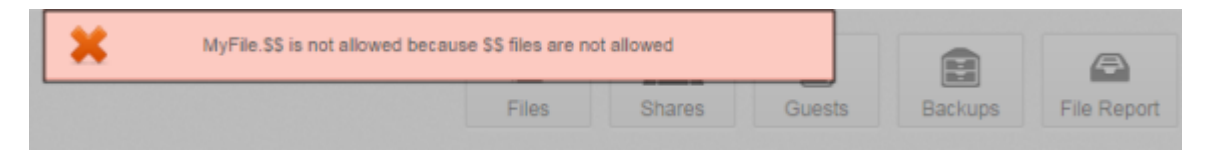

# Part 3: Mobile Apps

In addition to using the web portal or the agent on your local machine, you can manage files and folders from an app on your mobile device. Mobile app versions include Android, iOS, and Windows Phone.

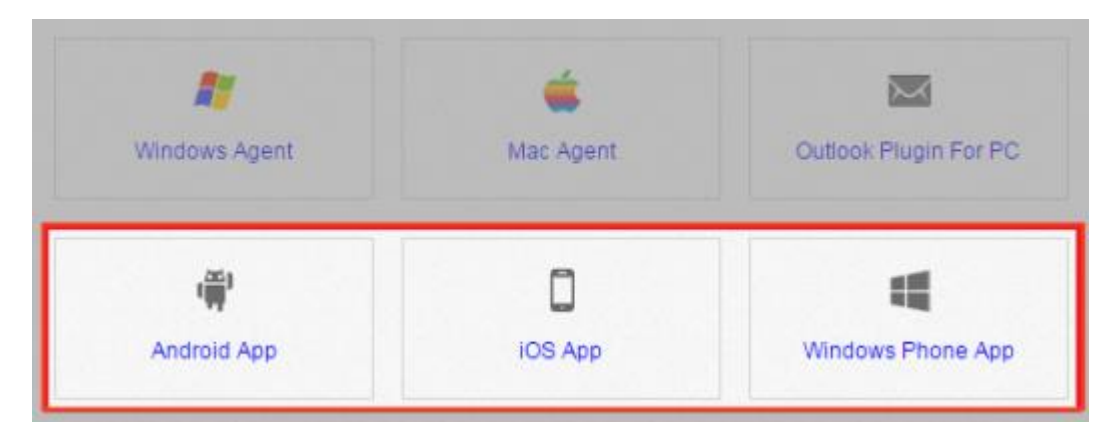

# How to Download Mobile Apps

You can manage your files and folders from various mobile apps, including the Android app, the iOS app, or the Windows Phone app. You can find and download your device-specific app in the following locations:

- Find and download the Android app in Google Play,
- Find and download the iOS app (for your iPhone or iPad) in iTunes, and
- Find and download the Windows Phone app in the Windows Phone site.

Alternatively, you can access a direct link to your device-specific app in the web portal.

To find your device-specific app:

1. Click the **Download App** button in the web portal.

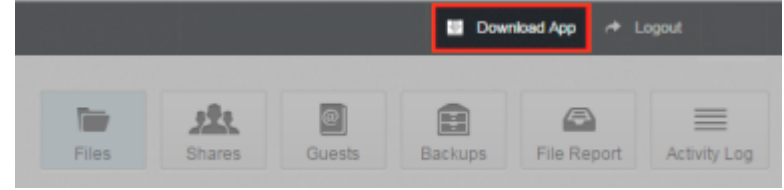

The *Download* page displays.

2. In the *Download* page, select either the **Android App**, **iOS App**, or **Windows Phone App** button.

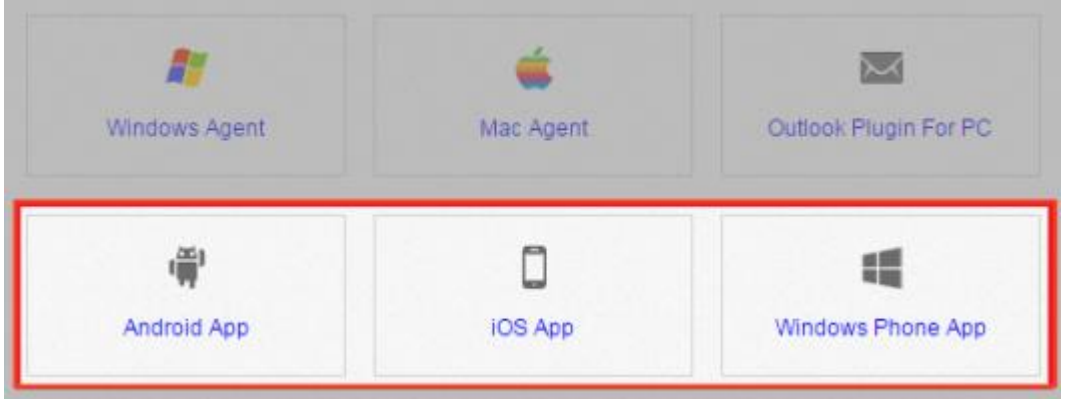

You will be redirected to the page that will allow you to download and install your device's app.

# How to Use the Android App

If you use an Android device, you can download the Synced Tool Android app in Google Play. The Synced Tool app allows you to:

- Open and view files and folders;
- Lock files and folders;
- Share files and folders;
- Send secure shares of files and folders;
- Upload content from your device;
- Rename, delete, and move content; and
- Pin items for offline viewing.

To use the Android app:

- 1. In your Android device, press the **Synced Tool** app icon to launch the Synced Tool app. The *Synced Tool Login* screen displays, prompting you to enter your login credentials.
  - a. In the *Host* field, enter the **host name** of the system (for example, syncedtool.com).
  - b. In the User field, enter your username (for example, user@mail.com).
  - c. In the *Password* field, enter your **password**.

d. Press the **Sign in** button when you are finished.

| ajinecatoore | -     |        |   |  |
|--------------|-------|--------|---|--|
| username@(   | examp | le.com | 1 |  |
|              |       |        |   |  |
|              |       |        |   |  |
|              |       |        |   |  |
|              |       |        |   |  |
|              |       |        |   |  |
|              |       |        |   |  |
|              |       |        |   |  |
|              |       |        |   |  |
|              |       |        |   |  |
|              |       |        |   |  |
|              |       |        |   |  |
|              |       |        |   |  |

i. If Two-Step Authentication has been enabled for your organization or for your user account, you will be prompted to enter an authentication code at the time of initial registration. Enter the **authentication code** and press the **OK** button.

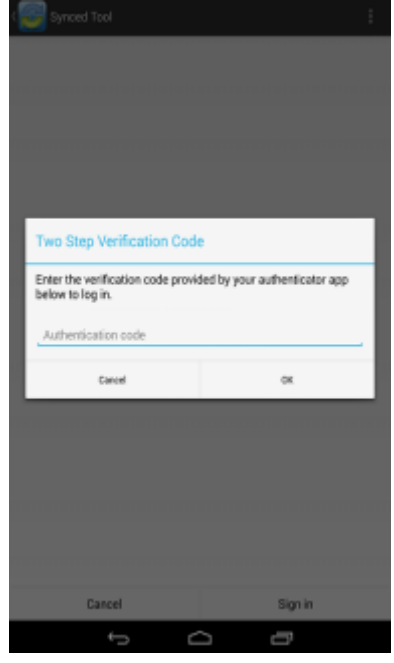

ii. If Two-Step Authentication has been enabled for your entire organization, you will also be asked to configure a PIN after the initial registration process.

Note: If Two-Step Authentication has been turned on only for your user account (either by you or by your administrator) you will not be required to configure a PIN.

i. You will be directed to the *Settings* page. Select **Require PIN**.

| <b>65</b>                             | 0 <del>-</del> 9<br>8% 7 | ad (@ 100 min 1:07 mi    | Ľ |
|---------------------------------------|--------------------------|--------------------------|---|
| Settings                              |                          |                          |   |
| Currently using 193                   | 0 MB (0%) of 2.1 TB.     |                          |   |
| OFFLINE FILES                         |                          |                          |   |
| When to auto-u<br>Over Wi-Fi only     | pdate                    |                          |   |
| CACHE                                 |                          |                          |   |
| Cache size<br>50 MB                   |                          |                          |   |
| Clear cache<br>Clear all cached file  | s and data.              |                          |   |
| SECURITY                              |                          |                          |   |
| Require PIN<br>Restrict access to the | is app with a PIN.       |                          |   |
|                                       |                          |                          |   |
|                                       |                          |                          |   |
| You will be                           | prompted t               | o enter a <b>P</b> I     | N |
|                                       | ្ពះចំពោទខេង។             | all (*) wown 1:08 re     |   |
| 🥃 Settings                            |                          |                          |   |
| Convertie union 1921                  | MR IONI of 2.1 TR        |                          |   |
| Enable PIN                            | l.                       | - 1                      |   |
| New PIN                               |                          |                          |   |
| Confirm Ne                            | w PIN                    |                          |   |
| Cancel                                |                          | ок                       |   |
| Clear cache<br>Clear all cached files | and data.                |                          |   |
| SECURITY                              |                          |                          |   |
| 1                                     | 2                        | 3                        |   |
| 4                                     | 5                        | 6                        |   |
| 7                                     | 8                        | 9                        |   |
| $\langle X \rangle$                   | 0                        | $\rightarrow$ $^{\odot}$ |   |

- ii. When accessing the mobile app in the future, you will be prompted to first enter this PIN.
- 2. When you have access to your account, you can use the app to open, view, and manage content. For example:

- a. Press the **My Files** link to view and manage your files and folders; you can rename, move, or pin an item for offline viewing.
- b. Press the Recent Files link to view your most recent files.
- c. Press the Offline Files link to view a list of pinned files that can be viewed offline.
- d. Press the **Backups** link to view a list of your backups.

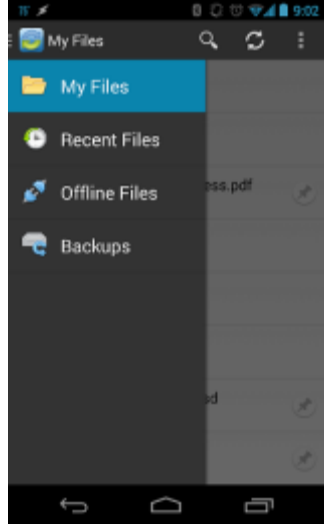

- 3. Optionally, you can lock a file or folder. To lock a file or folder:
  - a. Press the **My Files** link. The *My Files* screen displays.
  - b. In the *My Files* screen, select the file or folder within the Team Share that you want to lock.
  - c. In the top right-hand corner of the screen, press the more options button, and then press the Lock link.

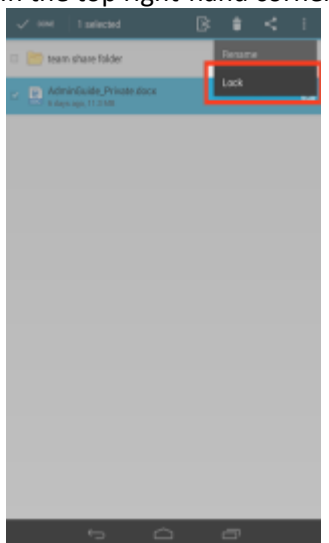

The file is now locked.

- 4. You can also view and edit files. To view and edit files:
  - a. Press the **My Files** link. The *My Files* screen displays.

b. Optionally, press the **Pin** icon to save the file locally for offline viewing or editing. The pinned file will appear in the *Offline Files* screen.

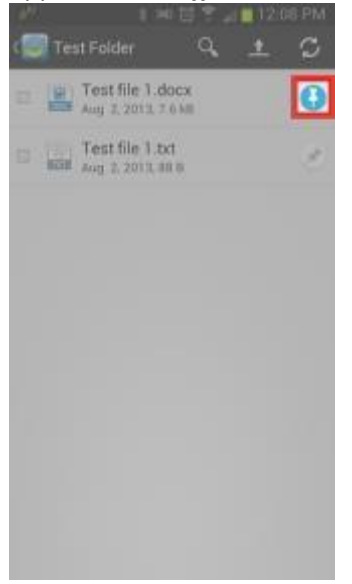

c. In the *My Files* screen, select the file you want to edit. A pop-up window displays, prompting you to select <u>a third party file editing application</u>.

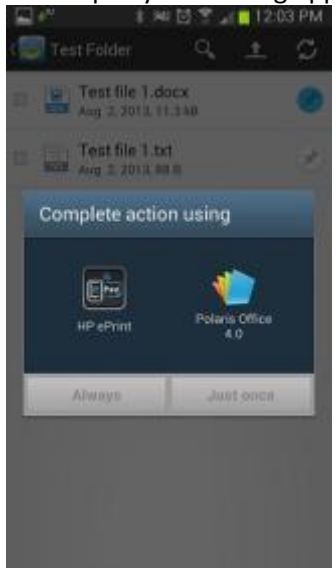

- d. When you are finished making edits, press the Save button. Your saved file will be synced to the server.
- 5. You can also send share links directly from your mobile app. To send a secure or public share:
  - a. Press the **My Files** link. The *My Files* screen displays.

b. In the *My Files* screen, select the file or folder that you want to share, and press the **Share** button.

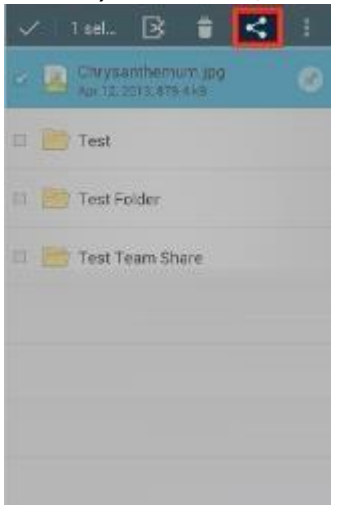

c. In the *Choose a share type* window, select **Public share** to send a standard share. Alternatively, select **Secure share** to send a secure share, which will require the recipient to log in before he or she can access the shared item. Press **OK** to confirm your selection.

**Note**: If your administrator has configured settings to only allow secure shares, you will only have the option to send a secure share.

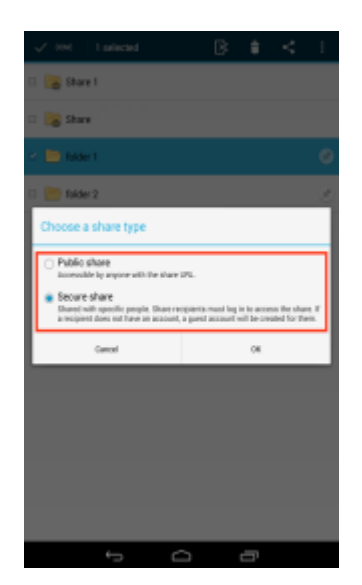

d. In the *Create a secure share* window, enter your recipient's email address and press the **OK** button. Your item will be shared with the specified recipient.

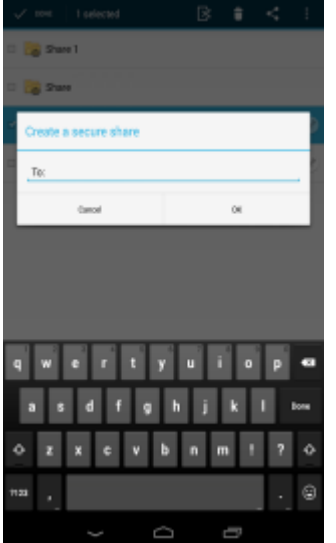

# How to Use the iOS App

If you use an iOS device, such as an iPhone or an iPad, you can download the Synced Tool iOS app in iTunes. This app allows you to:

- Open and view files and folders;
- Lock files and folders;
- Share files and folders;
- Send secure shares of files and folders;
- Upload content from your device, such as photos;
- Rename, delete, and move items; and
- Favorite items for offline viewing.

To log into the Synced Tool iOS app:

- 1. In your iOS device, press the **Synced Tool** app icon to launch the Synced Tool app. The *Synced Tool Login* screen displays, prompting you to enter your login credentials, including:
  - a. In the *Host* field, enter the **host** of the system (for example, syncedtool.com).
  - b. In the User field, enter your username (for example, user@mail.com).
  - c. In the *Password* field, enter your **password**.

d. Press the **Login** button when you are finished.

| Host        | e.g. syncedtool.com |  |
|-------------|---------------------|--|
| User        | e.g. user@mail.com  |  |
| Password    |                     |  |
| Remember Me | $\bigcirc$          |  |
|             | onin (              |  |

i. If Two-Step Authentication has been enabled for your organization or for your user account, you will be prompted to enter an authentication code at the time of initial registration. Enter the **authentication code** and press the **OK** button.

|                      | 6                                    | 1                       |        |
|----------------------|--------------------------------------|-------------------------|--------|
| Enter a<br>pr<br>aut | authenticat<br>ovided by thenticator | ion cod<br>your<br>app: | le     |
| I.                   |                                      |                         |        |
| Ok                   |                                      | Cance                   |        |
| User<br>Password     | and the second                       | por424                  | Igmai  |
| QWEF                 | TY                                   | UI                      | O P    |
| A S D                | FGH                                  | IJ                      | κL     |
| 🔹 Z X                | CVE                                  | B N                     | M 🔍    |
| 123 😄 🍳              | space                                |                         | return |

ii. If Two-Step Authentication has been enabled for your entire organization, you will also be asked to configure a passcode after the initial registration process. At subsequent sessions, you will be prompted to enter this passcode when you access your mobile app.

Note: If Two-Step Authentication has been turned on only for your user account (either by you or by your administrator) you will not be required to configure a passcode.

i. age. Select Use Passcode.

|                                                                  | ode                                          |                                                   | )     |
|------------------------------------------------------------------|----------------------------------------------|---------------------------------------------------|-------|
| asscode h<br>mpting you<br>ering the a                           | alps protect you<br>with a 4-digit (<br>op.  | ur data by<br>code when                           |       |
| quire imn                                                        | nediately                                    |                                                   |       |
| neout                                                            |                                              | 1 minute                                          |       |
| quire imme<br>sscode entr<br>t a moment                          | diately' forces<br>y even if you le          | the presentation of<br>ave the app for            | ofici |
| ase Data                                                         | i :                                          | O                                                 |       |
| se data' w<br>log you o<br>mpts.                                 | ill remove data<br>it after 10 failed        | from the phone<br>I passcode entry                |       |
|                                                                  | Save                                         |                                                   |       |
|                                                                  |                                              |                                                   |       |
|                                                                  |                                              |                                                   |       |
|                                                                  |                                              |                                                   |       |
| will be                                                          | prompted                                     | o enter a <b>Pa</b>                               | ISS   |
|                                                                  | 1:27 PM                                      | _ × 💶 🖓                                           |       |
| AT&T ♥ S                                                         | et Passcode                                  | Cancel                                            |       |
| AT&T 🗢 S                                                         | r your passco                                | Cancel                                            |       |
| AT&T 🕈 S                                                         | r your passco                                | cancel                                            |       |
| ATAT 🗢 S<br>Ente                                                 | r your passco                                | cancel                                            |       |
| Ente                                                             | r your passcode                              | cancel<br>de                                      |       |
| Ente                                                             | r your passcode                              | cancel<br>de                                      |       |
| ° ATAT ♥ S<br>Ente                                               | r your passcode                              | cancel<br>de                                      |       |
| ° ATAT ♥ S<br>Ente                                               | r your passco                                | cancel<br>de                                      |       |
| ► ATAT ♥ S<br>Ente                                               | r your passco                                | cancel<br>de                                      |       |
| • ATAT * S<br>Ente                                               | r your passco                                | Cancel<br>de                                      |       |
| <ul> <li>ATAT * s</li> <li>Ente</li> <li>1</li> <li>4</li> </ul> | r your passco                                | Cancel<br>de<br>3<br>DEF<br>6                     |       |
| ATAT © S<br>Ente                                                 | 2<br>ABC<br>5<br>JKL<br>8                    | Cancel<br>de<br>3<br>DEF<br>6<br>MNO<br>9         |       |
| ATAT * S<br>Ente                                                 | 2<br>ABC<br>5<br>JKL<br>8<br>TUV             | Cancel<br>de<br>3<br>DEF<br>6<br>MNO<br>9<br>WXYZ |       |
| ATAT ♥ S<br>Ente                                                 | ABC<br>2<br>ABC<br>5<br>JKL<br>8<br>TUV<br>0 | Cancel<br>de<br>3<br>DEF<br>6<br>MNO<br>9<br>WXYZ |       |

ii. When accessing the mobile app in the future, you will be prompted to first enter this passcode.

- 2. When you have access to your account, you can use the app to open and view files, manage files, and upload content. For example:
  - a. Press the **Files** button to view and manage your files and folders; you can rename or move an item, or mark it as a favorite.
  - b. Press the **Backups** button to view a list of your backups.
  - c. Press the **Favorites** button to view a list of items that you have marked as favorites.
  - d. Press the **Upload** button to upload content—such as images—from your phone to the server.
  - e. Press the **Settings** button to view your account information, such as the app version, your user name, space usage, passcode lock settings, and local storage settings. You can also turn on the option to only upload content over a wifi connection.
- 3. Optionally, you can lock a file or folder within a Team Share. To lock a file or folder:
  - a. Press the **Files** button. The *Files* screen displays.
  - b. In the *Files* screen, press the **Edit** link at the top right-hand corner of the screen.

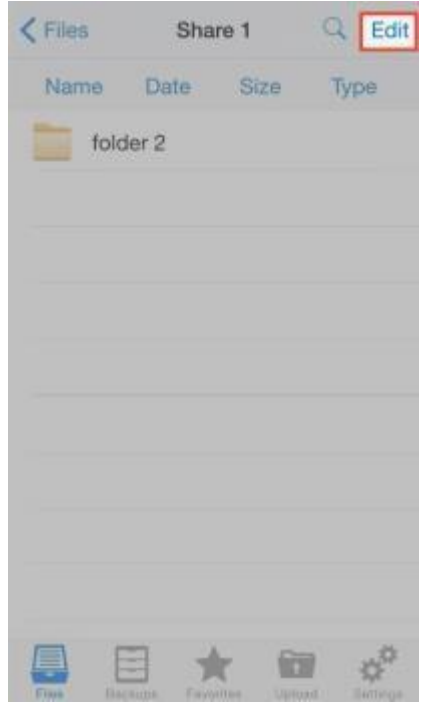

c. Select the appropriate file or folder, and then press the **Lock** button at the bottom of the screen. The item is now locked, preventing other users from accessing your content.

|      | Fil                    | es 🤇                     | Cancel |
|------|------------------------|--------------------------|--------|
| Name | Date                   | Size                     | Туре   |
|      | folder 1               |                          |        |
|      |                        |                          |        |
|      |                        |                          |        |
|      |                        |                          |        |
|      |                        |                          |        |
| ſ    |                        |                          | 1      |
|      | Select a foress the Lo | older and<br>ock button. |        |
| C    |                        |                          |        |
|      |                        |                          | 2      |
|      |                        | *                        | • +    |

- 4. You can also view and edit files using a third-party application. To view and edit files:
  - a. Press the Files button. The Files screen displays.
  - b. In the *Files* screen, select the file you want to edit.
  - c. While inside the file, press the **Share** button at the bottom of the screen.

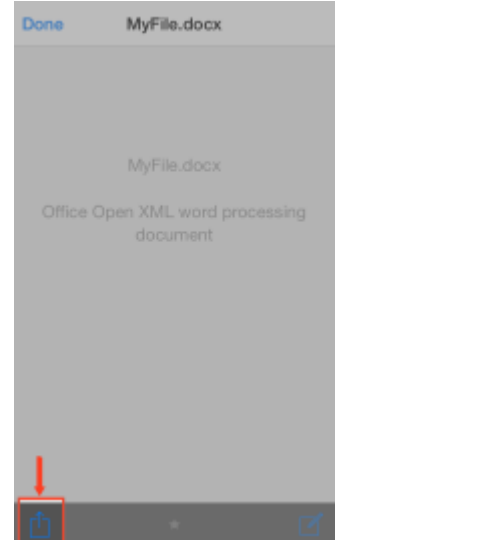

d. In the *Share* menu, press the **Open In** link, and then select a third-party file editing application. You can edit the file in the third-party application.

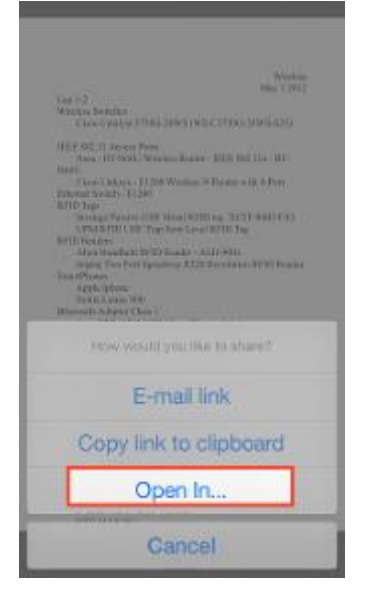

- 5. You can also share files and folders directly within your app. To share a file or folder, or to send a secure share:
  - a. Press the **Files** button. The *Files* screen displays.
  - b. In the *Files* screen, find the file or folder that you want to share and slide it to the right. Press the **Share** button.

|              | Files            | Q Edit             |
|--------------|------------------|--------------------|
| Name         | Date Size        | Туре               |
| Sha          | re 1             |                    |
| Sha          | folder 1<br>er 2 |                    |
| <b>(</b> ) E | 3 🛧 (            | iai o <sup>o</sup> |

c. To send a share link, press the **E-mail link** option. Alternatively, to send a secure share, press the **E-mail secure link** option.

**Note**: If your administrator has configured settings to only allow secure shares, you will only have the option to send a secure link.

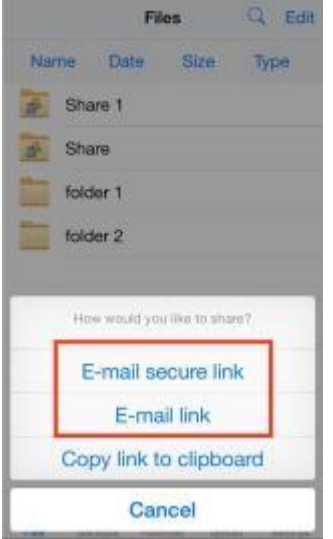

You will be prompted to select a recipient and compose an email message.

### How to Use the Windows Phone App

If you use a Windows Phone, you can download the Synced Tool Windows Phone app in the Windows Phone store. The Synced Tool app allows you to view and manage files directly on your Windows Phone device.

To use the Synced Tool Windows Phone app:

- 1. In your Windows Phone, press the **Synced Tool** app icon to launch the Synced Tool app. The *Synced Tool login* window displays, prompting you to enter your login credentials, including:
  - a. In the *Host* field, enter the **host** of the system (for example, syncedtool.com).
  - b. In the User field, enter your username (for example, user@mail.com).
  - c. In the *Password* field, enter your **password**.
- 2. When you have access to your account, you can use the app to manage content. For example:

a. Press the **Files** link to view and manage your files.

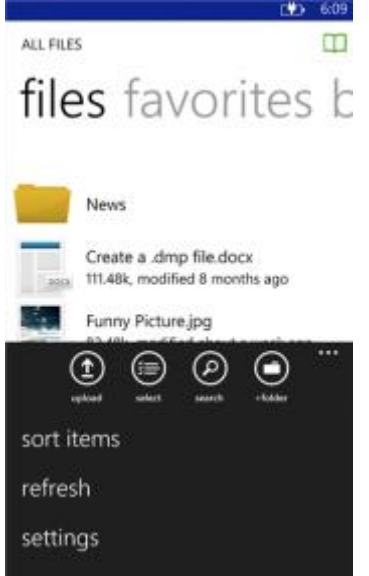

b. Press the Favorites link to view a list of your favorite items.

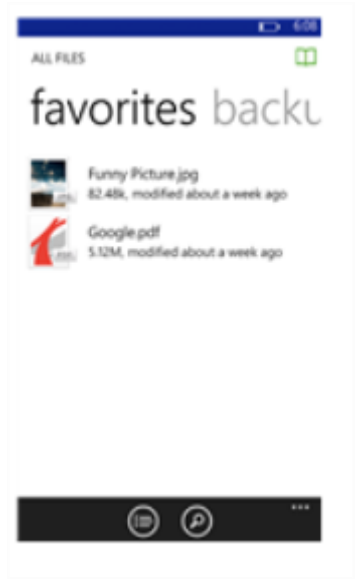

c. Press the **Backups** link to view a list of your backups.

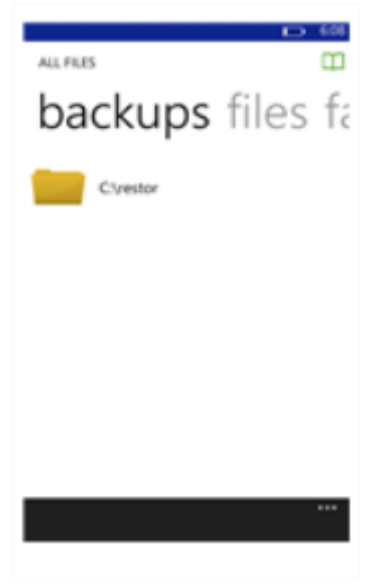

# Part 4: Synced Tool for Windows and Mac Machines

In addition to using the web portal and mobile apps, you can also manage files and folders from your computer (local machine) using Synced Tool.

Synced Tool includes a folder, called Synced Folder, which stores your files and folders on your local machine. Files and folders that are added to Synced Folder will automatically sync to the web portal and any other devices you have connected to your account. You can use Synced Tool on both Windows and Mac machines.

# How to Download Synced Tool

When you download and install Synced Tool, you can access your files and folders directly on your computer (local machine).

To download Synced Tool on a Windows or Mac machine:

1. Click the **Download App** button in the web portal.

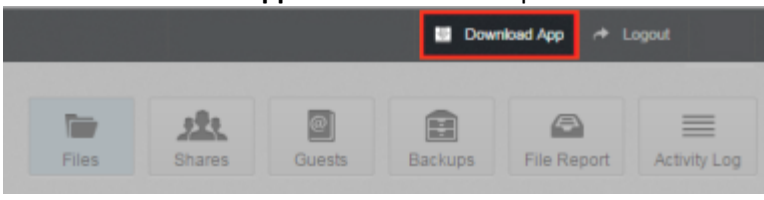

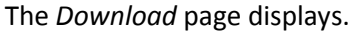

2. In the *Download* page, select either the **Windows Agent** or **Mac Agent** button. The selected file will start to download, or you will be prompted to save the file, depending on your browser type.

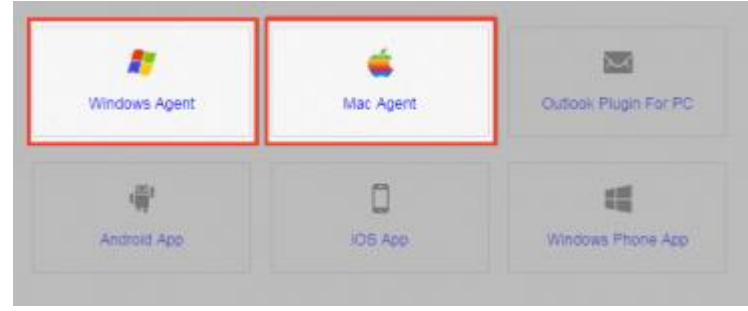

3. When the file finishes downloading, click the **installation** file to launch the *Setup Wizard*.

4. Click the **Next** button to start the *Setup Wizard*.

| 🔕 Setup |                                    |
|---------|------------------------------------|
|         | Setup Welcome to the Setup Wizard. |
|         |                                    |
|         | <back next=""> Cancel</back>       |

5. In the *License Agreement* screen, click the **I accept the agreement** radio button if you accept the license. Then, click the **Next** button to continue.

| License Agreement                                                                                                    | 2                                                        |
|----------------------------------------------------------------------------------------------------|----------------------------------------------------------|
| Please read the following License Agreement. You must accept the terms o<br>continuing with the installation.                                                                                                    | of this agreement before                                 |
| ANCHORBOX LLC USER AGREEMENT                                                                                                    |                                                          |
| IMPORTANT - READ CAREFULLY                                                                                                    |                                                          |
| THIS USER AGREEMENT (THIS "AGREEMENT") IS A LEGAL AND<br>CONTRACT BETWEEN YOU AND THE COMPANY LICENSING THE<br>(LLIENT) ON THE ONE HAND AND ANCHORBOX LLC ("ANCHOR"<br>THE AGREEMENT GOVERNS CLIENT'S ACCESS TO AND USE OF<br>SOFTWARE (AS FURTHER DEFINED BELOW, THE "SOFTWARE] | BINDING<br>E SOFTWARE<br>") ON THE OTHER.<br>"THE ANCHOR |
| Do you accept this license?<br>I do not accept the agreement I do not accept the agreement                                                                                                    |                                                          |
| sstatBuilder                                                                                                    | ext > Cancel                                             |

6. In the *Installation Directory* screen, select the location where you want the installation files to reside on your local machine. In most instances, you can accept the default location. Click the **Next** button to continue.

| n      |
|--------|
| 0      |
|        |
|        |
|        |
|        |
|        |
|        |
|        |
| Cancel |
|        |

7. In the *Ready to Install* screen, click the **Next** button to begin the installation process.

| 😴 Setup                                                              |        |
|----------------------------------------------------------------------|--------|
| Ready to Install                                                     | 3      |
| Setup is now ready to begin installing Synced Tool on your computer. |        |
|                                                                      |        |
|                                                                      |        |
|                                                                      |        |
|                                                                      |        |
|                                                                      |        |
|                                                                      |        |
|                                                                      |        |
|                                                                      |        |
| InstallBuilder   Kext >                                              | Cancel |

8. When the *Setup Wizard* completes, you can optionally click the **Create a Desktop Shortcut** checkbox. Then, click the **Finish** button.

| 🚭 Setup | a final of share you as                         |        |        | 23  |
|---------|-------------------------------------------------|--------|--------|-----|
|         | Completing the Synced Tool Setup Wiza           | ard    |        |     |
|         | Setup has finished installing Synced Tool on yo | ur com | puter. |     |
| S       |                                                 |        |        |     |
|         | < Back Finish                                   |        | Can    | :el |

# How to Register Synced Tool

After Synced Tool is installed, it must be registered to your user account so that it can recognize the files and folders that belong to you.

To register Synced Tool on a Windows or Mac machine:

1. After the *Setup Wizard* completes, the *Registration Wizard* will automatically launch. Alternatively, click the **Synced Tool** icon on your computer's system tray or menu bar, and select **Register**. The *Registration Wizard* displays.

**Note:** On a Windows machine, the Synced Tool icon is located in the lower right-hand corner of the screen; on a Mac machine, the Synced Tool icon is located in the upper right-hand corner of the screen.

2. Click the **Next** button to continue.

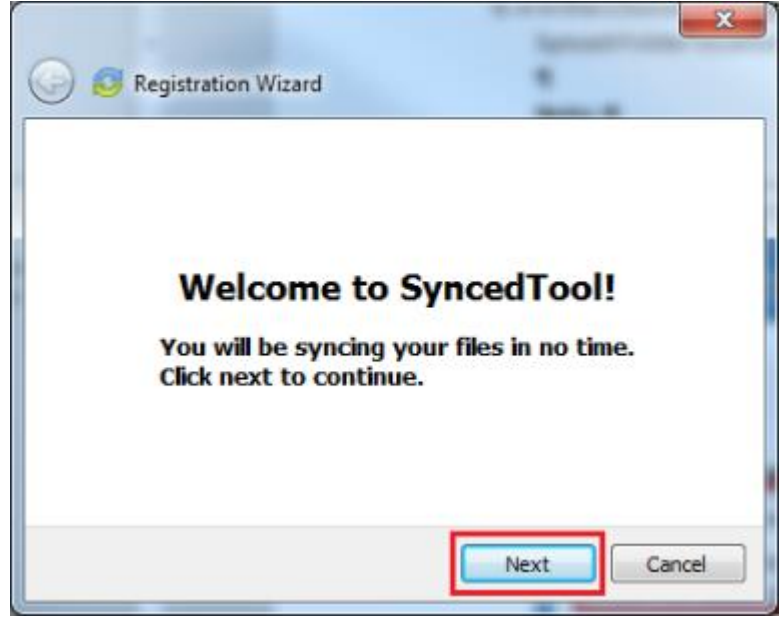

3. In the *Log into Synced Tool* screen, enter your **login credentials** as provided by your administrator. Click the **Next** button to continue.

| Registration Wizard    | -        |     |
|------------------------|----------|-----|
|                        | -        |     |
|                        |          |     |
| Log into Sync          | edTool   |     |
| Use domain credentials |          |     |
| Email:                 |          |     |
| Password:              |          |     |
|                        |          |     |
|                        |          |     |
|                        |          |     |
|                        | Next Can | cel |

4. In the Choose Setup Type screen, select either a typical or advanced installation path for synced files, where all files, folders, and shares can be accessed on your local machine. When you select a typical path, Synced Folder can be accessed in the following location: C:\Users\[User Name]\Synced Folder. In most instances, you can select the Typical radio button. Click the Next button to continue.

| C S Registration Wizard                         |
|-------------------------------------------------|
| Choose setup type                               |
| Typical                                         |
| Setup SyncedTool using typical default settings |
| Advanced                                        |
| Choose your SyncedFolder location               |
|                                                 |
|                                                 |
| Next Cancel                                     |

5. Alternatively, you can choose an advanced installation path, and specify a custom area where Synced Folder can be accessed. If you want to specify a custom area where Synced Folder can be accessed, click the **Advanced** 

radio button, and then click the **Next** button to continue.

| 🚱 🥃 Registration Wizard                                                         | × |
|---------------------------------------------------------------------------------|---|
| Choose setup type<br>Typical<br>Setup SyncedTool using typical default settings |   |
| Advanced     Choose your SyncedFolder location                                  |   |
| Next Cancel                                                                     |   |

6. In the *Choose your Synced Folder* location screen, click the **Change** button to specify another location on your local machine. Click the **Next** button when you are finished.

**Note**: A folder named *Synced Folder* will automatically be created within the location you select. You do not need to manually create a folder titled, *Synced Folder*.

| Choose     | your Synce    | dFolder loca  | tion       |        |
|------------|---------------|---------------|------------|--------|
| C:\Users\G | Custom\Synced | Folder        |            | Change |
| A folder r | ame "Synce    | dFolder" will | be created |        |

- 7. In some cases, if you have previously installed Synced Tool using the same settings, you will receive a warning message indicating that a folder already exists. Click the **OK** button to merge with the existing folder, and then continue with the *Registration Wizard*.
- 8. Click the **Finish** button when the *Registration Wizard* completes.

# How to Upload Files in Synced Tool

When files and folders are added to the web portal, they automatically propagate down to your local machine; you can then find these files and folders inside your Synced Folder. In the same way, files and folders that are added to Synced Folder will automatically sync to the web portal and any other devices you have connected to your account. You can use Synced Tool on both Windows and Mac machines.

To upload files in Synced Tool on a Windows or Mac machine:

1. On your computer (local machine), open Synced Folder in an explorer window. Synced Folder displays.

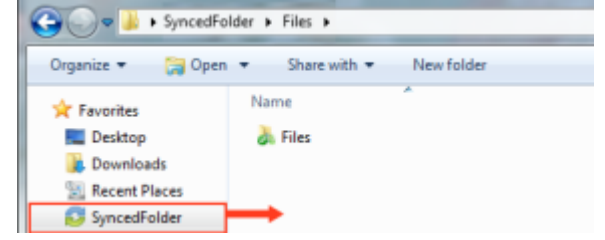

- 2. Drag files or folders into Synced Folder. Alternatively, you can save files to Synced Folder directly from the application in which you are working (for example, Microsoft Word).
- 3. Use the icons to understand when your files are syncing. For example:
  - A blue icon on a file indicates that the file or folder is currently syncing.

| 🕒 🗢 🕌 🕨 SyncedFo                                                      | lder 🕨 Files 🕨 |            |
|-----------------------------------------------------------------------|----------------|------------|
| Organize 🔻 👸 Open                                                     | ▼ Share with ▼ | New folder |
| Favorites  Favorites  Desktop  Downloads  Recent Places  SyncedFolder | Name           |            |

• A green icon means that the file or folder has successfully synchronized, and is available in the web portal and on your mobile devices.

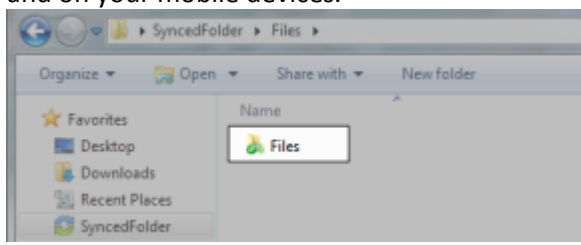

### How to Manage Synced Tool Preferences

Using the Synced Tool icon on your computer's system tray, you can manage preferences, pause a sync process, and view warning messages.

#### **Managing Preferences**

To manage your preferences, or to change your settings:

- 1. Click the system tray icon and select **Properties**. The *Preferences* dialog box displays, showing the *General* tab.
- 2. Use the *General* tab to view or change the following information:

- The *sync status* message area shows the current state of the sync process, including whether the files are up to date, pending sync, or currently syncing.
- The space status bar shows how much space is being used.
- The *Device Account* info area shows account details, and also allows you to unlink, or unregister, your machine.
- The *Notification Options* area allows you to configure notification settings, including whether or not you want to hide your desktop icon, or hide notifications.

| SyncedToo   | ol Preferences   |               |            |          | X        |
|-------------|------------------|---------------|------------|----------|----------|
| General     | Bandwidth        | Proxies       | Advanced   | Excluded | Activity |
|             |                  | All files are | up to date |          |          |
| Used 💼      |                  | 4             | 5%         |          | Free     |
| Device Ad   | count Info:      |               |            |          |          |
| Device:     |                  |               |            | Lisiok   | deuice   |
| Account:    |                  |               |            | Ount     | uevice j |
| Notificatio | on Options:      |               |            |          |          |
| 🔲 Hide      | desktop icon     |               |            |          |          |
| 🔲 Desk      | top notification | 8             |            |          |          |
|             |                  | 0             | к с        | ancel    | Apply    |

3. Click the **Bandwidth** tab to configure how fast content is uploaded to the server. You can set a specific limit, or decide not to limit bandwidth. Please note that administrator settings might override your personal settings.

| SyncedTool Preferences                                                                                                    | - |
|----------------------------------------------------------------------------------------------------|---|
| General Bandwidth Proxies Advanced Excluded Activity                                                                                                    | 1 |
| interd in the second second se |   |
| Upload                                                                                                    |   |
|                                                                                                    |   |
| Automatic                                                                                                    |   |
| C Limit to KB/s: 50                                                                                                    |   |
| Download                                                                                                    |   |
| Opor't Limit                                                                                                    |   |
| Limit to KB/s:                                                                                                    |   |
|                                                                                                    |   |
|                                                                                                    |   |
| OK Cancel Apply                                                                                                    |   |

- 4. Click the **Proxies** tab to configure proxy settings for your network. You may select from:
  - No proxy, which indicates that proxy settings are not set.
  - Detect Automatically, which auto-detects proxy settings from your system or network.

• *Custom*, which allows you to apply custom proxy configurations if you are unable to automatically have the system detect your proxy server settings. If you select this option, you must configure the *Proxy Type*, the *Server*, the *Port*, and a *Username* and *Password*.

| SyncedTool Preferences    |          |          | <b>X</b> |
|---------------------------|----------|----------|----------|
| General Bandwidth Proxies | Advanced | Excluded | Activity |
| Proxy (beta)              |          |          |          |
| No proxy                  |          |          |          |
| Detect Automatically      |          |          |          |
| Custom                    |          |          |          |
| Proxy Type: HTTP          |          | Ψ        |          |
| Server:                   |          |          |          |
| Port: 8080                |          |          |          |
| Username:                 |          |          |          |
| Password:                 |          |          |          |
|                           |          |          |          |
|                           |          |          |          |
|                           | К Са     | ncel     | Apply    |
|                           |          |          |          |

- 5. Click the Advanced tab to view or change advanced preferences, including:
  - The Sync Folder Location path, which displays your root directory where files are stored.
  - Your *language* preference.
  - Auto locking preferences, which determines whether or not files are automatically locked, never locked, or if you should be prompted each time you open a file.
  - *Privacy preferences,* which prevents others from remotely browsing the contents of your Synced Folder.

| SyncedTo | ol Preferences  |         |          |          | X        |
|----------|-----------------|---------|----------|----------|----------|
| General  | Bandwidth       | Proxies | Advanced | Excluded | Activity |
| -Sync Fo | der Location    |         |          |          |          |
|          |                 |         |          |          |          |
| Languag  | je              |         |          |          |          |
| English  | 1               | •       |          |          |          |
| AutoLo   | dina            |         |          |          |          |
| Ask      |                 |         |          |          |          |
|          |                 |         |          |          |          |
| Privacy  |                 |         |          |          |          |
| Disa     | ble remote brow | sing    |          |          |          |
|          |                 | _       |          |          |          |
|          |                 | 0       | K (      | Cancel   | Apply    |

6. Click the **Excluded** tab to view a list of files that are being excluded from the sync process, and why they are being excluded. For example, a file might be excluded based on the file type.

| 🕃 SyncedTo | ool Preferences          |         |          |          | x        |
|------------|--------------------------|---------|----------|----------|----------|
| General    | Bandwidth                | Proxies | Advanced | Excluded | Activity |
|            | file name                | r       | eason    |          | -        |
|            |                          |         |          |          | E        |
| <          | III<br>system evokurleri |         |          |          | *        |
|            |                          |         | ж 📃      | Cancel   | Apply    |

7. Click the **Activity** tab to view the activity between the agent and the server.

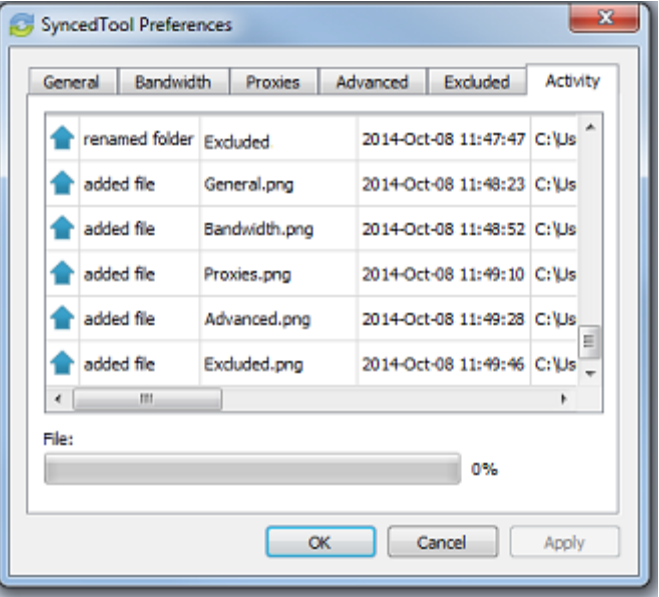

#### Changing the Location of your Synced Folder

If you want to move Synced Folder to a new location on a local machine, you will need to unlink and then relink the agent to the appropriate user account.

1. Click the **File Sync Tool** icon on your computer's system tray or menu bar, and select **Properties**. The *Preferences* dialog box displays.

**Note:** On a Windows machine, the icon is located in the lower right-hand corner of the screen; on a Mac machine, the icon is located in the upper right-hand corner of the screen.

2. In the *General* tab of the *Preferences* dialog box, click the **Unlink Device** button.

| Seneral     | Bandwidth        | Proxies       | Advanced     | Excluded | Activity |
|-------------|------------------|---------------|--------------|----------|----------|
|             |                  | All files are | e up to date |          |          |
| Used        |                  | 9             | 9%           |          | Free     |
| Device Ac   | count Info:      |               |              |          |          |
| Device:     | PC               |               |              | Liplink  | device   |
| Account:    | user@dem         | no.com        |              | Connex   | Gevice   |
| Notificatio | n Options:       |               |              |          |          |
| 🔄 Hide (    | desktop icon     |               |              |          |          |
| Deskt       | top notification | 15            |              |          |          |

A popup message displays, indicating that unlinking the device will stop the sync process, but will not delete the files on the computer.

| 🔁 Synce | edTool 🛛                                                                        |
|---------|---------------------------------------------------------------------------------|
| ?       | This will stop syncing your files, but won't delete the files on this computer. |
|         | OK Cancel                                                                       |

3. Click the **OK** button to confirm and continue. The *Preferences* dialog box refreshes to display a message indicating that registration is not complete.

| 😂 SyncedToo | I Preferences   |                |                |          | x        |
|-------------|-----------------|----------------|----------------|----------|----------|
| General     | Bandwidth       | Proxies        | Advanced       | Excluded | Activity |
|             | R               | legistration i | s not complete |          |          |
| Used        |                 |                |                |          | Free     |
| Device Ac   | count Info:     |                |                |          |          |
| Device:     | ANNEDORIN       | IG-PC          |                |          | device   |
| Account:    | (not register   | ed)            |                |          |          |
| Notificatio | n Options:      |                |                |          |          |
| 📃 Hide d    | desktop icon    |                |                |          |          |
| 📃 Deskt     | op notification | IS             |                |          |          |
|             |                 |                | K C            | Cancel   | Apply    |

- 4. Click the **OK** button to close the *Preferences* dialog box.
- 5. Now that the device is unlinked, click the **File Sync Tool** icon again, and select **Register**. The *Registration Wizard* displays.
- 6. Click the **Next** button to start the *Registration Wizard*.
- 7. In the *Log in* screen, you will be asked to log in using your existing credentials. After you enter your credentials, click the **Next** button to continue.

8. In the *Choose Setup Type* screen, select **Advanced** to choose your Synced Folder location. Click **Next** to continue.

| 🚱 🥌 Registration Wizard                                                         | × |
|---------------------------------------------------------------------------------|---|
| Choose setup type<br>Typical<br>Setup SyncedTool using typical default settings |   |
| Advanced<br>Choose your SyncedFolder location                                   |   |
| Next Cancel                                                                     |   |

9. In the *Choose Your Synced Folder Location* screen, click the **Change** button to select the new Synced Folder location on your machine.

**Note**: A folder named *Synced Folder* will automatically be created within the location you select. You do not need to manually create a folder titled, *Synced Folder*.

| 🕒 🥥 Registration Wizard                                       | ×               |
|---------------------------------------------------------------|-----------------|
| Choose your SymcodEolder                                      | location        |
| C:\Llsers\SyncedFolder                                        | Change          |
| A folder name "SyncedFolder"<br>within the folder you choose. | will be created |
|                                                               | Next Cancel     |

10. Click the **Next** button when you are finished.

|                                                                            |        | ×        |
|----------------------------------------------------------------------------|--------|----------|
| 🧿 🥑 Registration Wizard                                                    |        |          |
|                                                                            |        |          |
|                                                                            |        |          |
| Choose vour SvncedFolder location                                          |        |          |
| C:\Users\Custom\SyncedFolder                                               | Change | $s^{-1}$ |
| A folder name "SyncedFolder" will be created within the folder you choose. |        |          |
|                                                                            |        |          |

When the Registration Wizard completes the registration process, you will be able to access your Synced Folder from the new location.

#### **Pausing a Sync Process**

You may find times when you would like to pause the sync process, such as when you are getting on a plane, when you want to conserve bandwidth, or if you would like to work in isolation.

To pause a sync process on a Windows or Mac machine:

1. Click the **Synced Tool** icon on your computer's system tray or menu bar, and select **Pause Sync**.

**Note:** On a Windows machine, the Synced Tool icon is located in the lower right-hand corner of the screen; on a Mac machine, the Synced Tool icon is located in the upper right-hand corner of the screen.

The Pause Sync option will appear with a checkmark next to it, and will remain paused until this setting is unchecked.

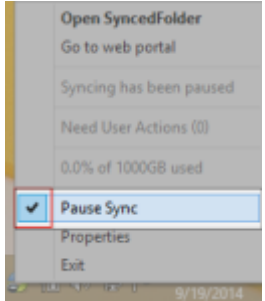

2. To resume the sync process, click the **Synced Tool** icon on your computer's system tray or menu bar, and select **Pause Sync** again. The Pause Sync option will no longer display a checkmark, and the sync process will resume.

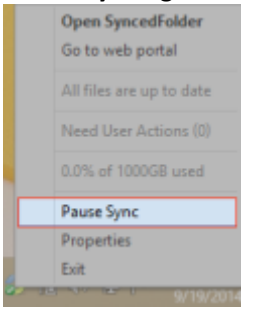

#### **Viewing Warning Messages**

In addition to managing preferences and pausing a sync process, you can manage Synced Tool warning messages using the system tray icon.

1. Click the *Synced Tool* icon on your computer's system tray or menu bar. The *Need User Actions* message displays in the menu.

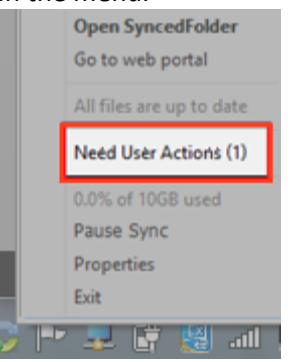

- 2. In the menu, click the Need User Action link. The Action dialog box displays.
- 3. In the *Actions* dialog box, decide how you want to resolve your issue. For more information, please reference the <u>How to Resolve Collisions</u> section of this guide.

# Part 5: Sharing Files

You can collaborate and share files in many ways, including:

- Team shares, which is a shared folder that can be accessed by groups of users. Team shares can be configured for users in your organization.
- Individual shares, which allow you to share a direct link to a file or folder, rather than sharing an entire area. Individual shares can be configured for users in your organization and outside of your organization. You can send a *public share* to recipients inside or outside of your organization; alternatively, you can send a *secure share*, which requires login credentials. If you send a secure share to a recipient outside of your organization, the system will create a guest account for that user.

With both Team Shares and individual shares, you can share files and folders in the web portal or in Synced Tool.

# How to Create a New Team Share

Your administrator might have created Team Shares for you when the system was first configured, but you can also create your own Team Shares. You can create a Team Share if you are collaborating with another person, or group, on a specific set of content. You add files to Team Shares the same way you add files to standard folders. When you or another user in your Team Share adds or edits a file or folder, changes synchronize across all subscribed accounts.

In both the web portal and in Synced Folder, Team Share folders can be recognized by icons with two people on it.

Team shares in the web portal:

| Benvan Films 👔 ( 1944 )         |              |              |              |                     |
|---------------------------------|--------------|--------------|--------------|---------------------|
| + Create Folder 🖬 Uplosed Files | search files | G Rollback 4 | Show Deleted | C Restore Deleted 🐰 |
| Name F                          |              |              | Modified     | Box                 |
| Documentation                   |              |              |              |                     |
| Files                           |              |              |              |                     |
| Shared Nome                     |              |              |              |                     |

• Team shares in Synced Folder:

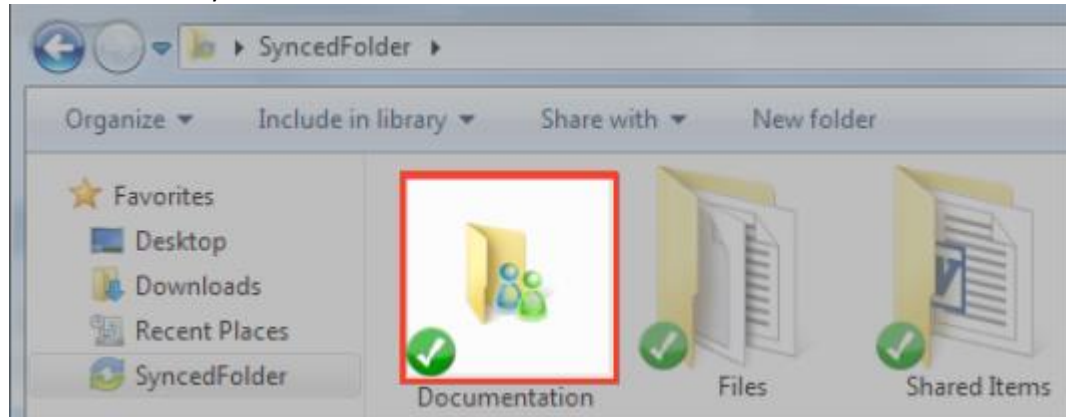

To create a new Team Share:

- 1. In the web portal, click the **Shares** tab. The *Team Shares* page displays.
- 2. In the *Team Shares* page, click the **Create Team Share** button.

| Shares |                             |                                |                  |
|--------|-----------------------------|--------------------------------|------------------|
| 21 100 | m Sharee 🛛 🗿 Berns Shared I | By You 🗿 Barms Shared With Yoo |                  |
| Team   | Shares                      |                                | CHEATE TEAM SHAR |
|        | Share                       | Created                        | Managa           |
|        | Fileshist                   | November 07, 2014              | ter at at        |

The Create Team Share page displays.

3. In the Create Team Share page, type a descriptive name for the Team Share in the Team Share Name field.

| Create Team Share |        |
|-------------------|--------|
| Team Share Name   | ·      |
|                   | CREATE |

- 4. Click the **Create** button when you are finished. You will be redirected to the *Team Share Subscribers* page.
- 5. In the *Team Share Subscribers* page, select a **name** from the *Select a User* drop-down menu, and click the **Add to Share** button.

| Person                           | Remove |
|----------------------------------|--------|
|                                  |        |
| - Select a User - T ADD TO SHARE |        |

The selected user will now be added to the Team Share.

### How to Share with Third Parties in the Web Portal

You can share links to files directly with third parties, without using Team Shares. You can share files with users in your organization and outside of your organization.

To share a file with a third party from the web portal:

1. Right-click the file or folder and select Share.

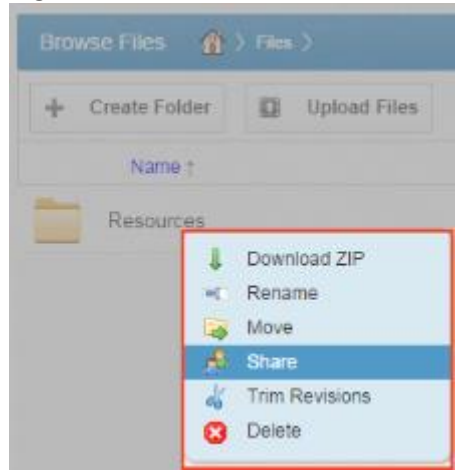

#### A Share Access dialog box displays.

| Share Access                                                                 |                                 | ж |
|------------------------------------------------------------------------------|---------------------------------|---|
| <ul> <li>Secure Share</li> <li>Public Share UR<br/>https://syncde</li> </ul> | temo.syncedtool.com/shares/file |   |
| $\bigtriangledown$ Share Options                                             |                                 |   |
| Expiration Date                                                              | 2014-07-31                      |   |
| Download Limit                                                               | 1<br>Votify on Download?        |   |
| $\overline{\vee}$ Share With                                                 | -                               |   |
| Recipients                                                                   | email2@email.com                |   |
| Notify                                                                       | New Recipients   Everyone  None |   |
| Message                                                                      |                                 |   |
| Name                                                                         | Can Upload Can Delete Remove    |   |
| email1@email.com                                                             | Read Only Read Only 🗶           | _ |
|                                                                              | CLOSE SAVE                      |   |

- 2. In the Share Access dialog box, configure settings for sharing the link, including:
  - The Secure Share option, which sends password-protected share links to items.
  - The Public Share option, which sends standard share links to items.
  - The *Share Options* settings, which allow you to select whether the share link will expire after a certain date, and if each recipient should be limited to the number of times the item can be downloaded.
  - The *Share With* settings, which allow you to email your items directly from within the Share Access dialog box.
  - The *Permissions* settings, which allow you to specify permissions for the recipient, including whether he or she can upload or delete content.

### How to Share with Third Parties in Synced Tool

In addition to sharing files and folders with third parties in the web portal, you can also share items directly from your local machine.

To share an item with a third party on a Windows or Mac machine:

1. Right-click on the file or folder, point to *Synced Tool*, and select **Share link**.

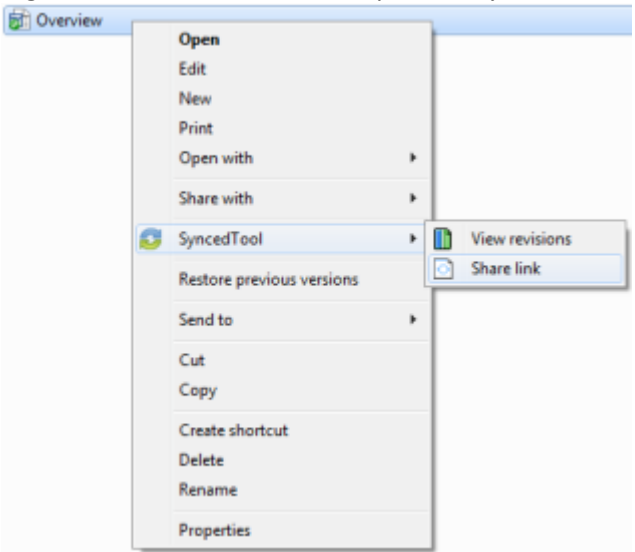

The *Share Access* dialog box displays, allowing you to configure settings the same way as you would from the web portal.

| Share Access                                |                                        | н |
|---------------------------------------------|----------------------------------------|---|
| Secure Share Public Share UR https://syncde | L mo.syncedtool.com/shares/file        |   |
| Expiration Date                             | 2014-07-31                             |   |
| Download Limit                              | 1<br>I Notify on Download?             |   |
| ▽ Share With                                |                                        |   |
| Recipients                                  | email2@email.com                       |   |
| Notify                                      | New Recipients      Everyone      None |   |
| Message                                     |                                        |   |
| Name                                        | Can Upload Can Delete Remove           |   |
| email1@email.com                            | Read Only Read Only 🔀                  |   |
|                                             | CLO BE BAVE                            |   |

- 2. In the Share Access dialog box, configure settings for sharing the link, including:
  - The Secure Share option, which sends password-protected share links to items.
  - The Public Share option, which sends standard share links to items.
  - The *Share Options* settings, which allow you to select whether the share link will expire after a certain date, and if each recipient should be limited to the number of times the item can be downloaded.
  - The *Share With* settings, which allow you to email your items directly from within the Share Access dialog box.
  - The *Permissions* settings, which allow you to specify permissions for the recipient, including whether he or she can upload or delete content.

# How to Manage Guest Accounts

Guests are special accounts that are created for individuals outside of your organization. You can manually create a guest account and give that guest account access to content. Alternatively, if you send a private individual share invitation to a person outside of your organization, you are automatically creating a guest within the system. You can manage your guest accounts using the *Guests* tab inside the web portal.

To manage guest accounts:

- 1. In the web portal, click the Guests tab. The Guests page displays, listing all of your existing guests.
- 2. Use the tools in the *Guests* tab to manage guests, including:
  - The Create Guest button, which allows you to manually add a new guest.
  - The *Remove* button, which allows you to delete an existing guest.

| Guest Accounts |      |              |        |
|----------------|------|--------------|--------|
| + Create Guest |      |              |        |
|                | Name | Company Name | Remove |
| 🌲 Jane Brith   |      |              | ×      |

### How to Manage Shared Items

You might find it useful to keep track of items in Team Shares, as well as items you have shared with third parties. Using the **Shares** tab in the web portal, you can generate and view reports that allow you to manage these shared items.

To track shared items:

- 1. In the web portal dashboard, click the **Shares** tab to manage your shares. You can:
- 2. Click the **Team Shares** button to access controls that allow you to create, view and edit Team Shares.

| Shares | -Team Shares                   |                        |                    |                   |
|--------|--------------------------------|------------------------|--------------------|-------------------|
| 21. Te | am Shares 📕 Hems Shared By You | Filens Shared With You |                    |                   |
| Team   | Shares                         |                        |                    | CHEATE TEAM SHARE |
|        |                                | Share                  | Created            | Mariage           |
| ⊳      | Files/Documentation            |                        | Beptember 25, 2014 |                   |

a. Optionally, click the arrow to expand a Team Share.

|           | and stated by for |                   |    |    |   |                 |
|-----------|-------------------|-------------------|----|----|---|-----------------|
| m Shares  |                   |                   |    |    |   | CHEATE TEAM SHA |
|           | Share             | Cented            |    |    |   | Manager         |
| Fighter 7 | Lors Than         | November 18, 2014 | 24 | 23 | ж |                 |

b. Click the **On** button to receive a *Daily Digest* email for the selected Team Share. A Daily Digest email will outline detailed information about events that occurred within the Team Share. You will receive a daily email until you turn off the *Daily Digest* option.

3. Click the **Items Shared By You** button to track how many times an item you shared has been viewed, downloaded, and whether or not it is set to expire on a certain date. You can also click the arrow to expand an item, which allows you to view detailed information about the user that received your shared item.

| ems You Have Shared                        |  |
|--------------------------------------------|--|
|                                            |  |
| File or Folder # Views # Downloads Explore |  |

4. Click the **Items Shared With You** button to view files that were shared with you by others in your organization, as well as information about who shared the file and what access rights you were given (including read, write, and delete).

| Shares - Shared With You              |                         |             |              |               |
|---------------------------------------|-------------------------|-------------|--------------|---------------|
| 21. Team Shares 📕 Items Shared By You | B Items Shared With You |             |              |               |
| Items Shared With Me                  |                         |             |              |               |
| File or Folder                        | Shared By               | Read Access | Write Access | Delete Access |
| User Guide                            | Demo User               | ×           |              |               |

# Part 6: Locking Files and Folders

File locking allows users to place locks on files and folders. This feature is useful when you want to prevent other user accounts from accessing your items when you are making changes, preventing sync collisions from occurring. You can place locks on a whole Team Share, a subfolder in a Team Share, or a file in a Team Share. When an item is locked, a lock icon will be placed over the file or folder, and it will become read-only for others subscribed to the Team Share.

If you forget to lock a file or folder before you begin making changes, you might encounter instances where another user has made changes to the same item at the same time. This is called a collision. When a collision occurs, the system will notify you of the conflict, and will help you resolve the collision.

Your administrator can configure a Team Share so that all Team Share files automatically lock each time they are opened.

# How to Lock Files and Folders in the Web Portal

In the web portal, you can place locks on a whole Team Share, a subfolder in a Team Share, or a file in a Team Share. When an item is locked, a lock icon will be placed over the file or folder, and it will become read-only for others subscribed to the Team Share.

To place a lock on a file or folder in the web portal:

1. In the web portal, right-click the item, and select lock.

| Create Folder | Upload Files | search files | ③ Rollback ( | Show Deleted | 2 Restore Deleted |
|---------------|--------------|--------------|--------------|--------------|-------------------|
| Name (        |              |              |              | Modified     | State             |
| Documentat    | on internet  |              |              |              |                   |

The item is now locked, and is read-only for everyone else in the share.

2. When you are finished editing, you must unlock the item. To unlock the item, right-click the file or folder again, and select **unlock**.

# How to Lock Files and Folders in Synced Tool

In Synced Tool, you can place locks on a whole Team Share, a subfolder in a Team Share, or a file in a Team Share. When an item is locked, it will become read-only for others subscribed to the Team Share.

To place a lock on a file or folder on a Windows or Mac machine:

1. In Synced Tool, right-click on a Team Share or file, point to the *Synced Tool* menu item, and select **Lock**.

Alternatively, to lock the folder or file for a specific amount of time, point to Lock for, and select a time period, including: 30 minutes, 1 hour, 3 hours, 6 hours, or 1 day.
 Work in Progress

| ress |   | Open<br>Open in new window                      |   |          |                    |   |                    |  |
|------|---|-------------------------------------------------|---|----------|--------------------|---|--------------------|--|
|      | ø | SyncedTool                                      | ۲ |          | View on web        | 1 |                    |  |
|      |   | Restore previous versions<br>Include in library |   | <u>ک</u> | Share link<br>Lock |   |                    |  |
|      |   | Send to                                         | ۲ | Ē        | Lock for •         |   | 30 minutes         |  |
|      |   | Cut<br>Copy                                     |   |          |                    |   | 3 hours<br>6 hours |  |
|      |   | Create shortcut<br>Delete<br>Rename             |   |          |                    | _ | 1 day              |  |
|      |   | Properties                                      |   |          |                    |   |                    |  |

# How to Resolve Collisions

If you forget to lock a file or folder before you begin making changes, you might encounter instances where another user account has made changes to the same item at the same time. This is called a collision. When a collision occurs, the system will notify you of the conflict with a *Need User Action* message, allowing you to resolve the collision in one of the following ways:

- *Rename My Version*: Your copy is renamed to include the term *collision* appended to the end. When this option is selected, you will see two files: the *original\_file\_name* file and the *original\_file\_name\_collsion* file.
- *Discard My Version*: Your copy will be discarded without its changes being saved.
- *Open Folder*: This option will open the location of the file, allowing you to view the file before making a decision.

To resolve a collision on a Windows or Mac machine:

1. When a collision occurs, you will see a *Need User Action* icon.

| Test PowerPoint (.pptx)                 | 7/17/2014 1:08 PM | PPTX File     | 31 KB     |            |       |
|-----------------------------------------|-------------------|---------------|-----------|------------|-------|
| ① Test txt Document                     | 7/17/2014 1:50 PM | Text Document | 1 KB      |            |       |
| E Test Word File (doc)                  | 7/17/2014 1:08 PM | DOC File      | 22 KB     |            |       |
|                                         |                   |               |           |            |       |
|                                         |                   |               |           |            |       |
|                                         |                   |               |           |            |       |
|                                         |                   |               |           |            | []    |
| 88 bytes                                |                   |               |           |            | Baa 🛌 |
| bytes, Date modified: 7/17/2014 1:50 PM |                   |               | 188 bytes | 📳 Computer |       |

2. Click the *Synced Tool* icon on your computer's system tray or menu bar.

**Note:** On a Windows machine, the *Synced Tool* icon is located in the lower right-hand corner of the screen; on a Mac machine, the *Synced Tool* icon is located in the upper right-hand corner of the screen.

The Need User Actions message displays in the menu.

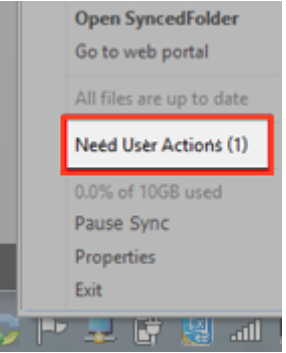

- 3. In the menu, click the **Need User Action** link. The *Action* dialog box displays.
- 4. In the Actions dialog box, decide how you want to resolve the collision, including:
  - Click the **Rename My Version** button to rename your copy to include the term *collision* appended to the end. When this option is selected, you will see two files: the *original\_file\_name* file and the *original\_file\_name\_collsion* file.
  - Click the **Discard My Version** button to discard your copy without saving changes.
  - Click the **Open Folder** button to open the location of the file, allowing you to view the file before making a decision.
  - Alternatively, click the **Resolve Later** button to resolve the collision at a later time.

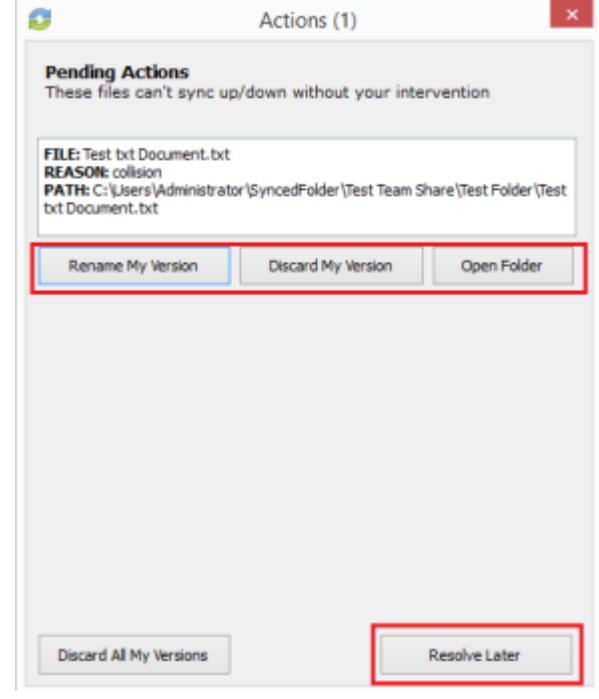

# Part 7: Revisions

When you edit a file, the system keeps track of each revision. Using the revisions feature in the web portal, you can view—and optionally restore—older versions of files. This feature is useful when you make a mistake editing and saving a file, or if you want to see revisions made by other members of your Team Share.

### How to View and Restore a Revision

When working in the system, you might find it useful to view a list of revisions to a file. In certain circumstances, you might even want to restore an older version of a file.

To view and restore revisions in the web portal:

1. In the web portal, right-click on a file and select **Revisions**.

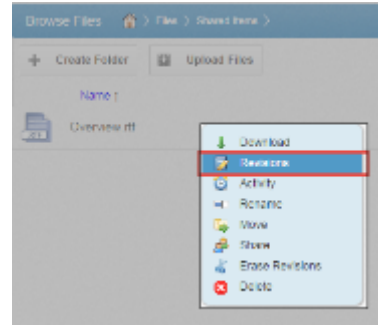

The Browse File Revisions page displays, listing all revisions of the file.

- 2. In the *Browse File Revisions* page, click the **Download Revision** link to download a previous revision. The file will download, and you can review the previous version.
- 3. Alternatively, click the **Restore Revision** link to overwrite the current file with the previous version.

| Ŷ            |                             |           |           |            |                   |                  |
|--------------|-----------------------------|-----------|-----------|------------|-------------------|------------------|
| Revisions    | for Overview.ntf            |           |           |            |                   |                  |
| Filename     | Received                    | File Size | Full Size | Delta Size | Download          | Restore          |
| Verview It?  | October 06, 2014 at 08:02AM | 43.494    | 8.50      |            | Download Current  | Current Revision |
| Dverview Itf | October 63, 2014 at 09:28AM | 2.01k     | 8645      |            | Download Revision | Restore Revision |

# Part 8: Backups

You can create backups of files and folders that exist on your local machine. You might want to create a backup of a file or folder that you want to protect, but do not want to sync. Backups do not reside in Synced Folder, and cannot be shared with another user account.

To create a backup, you can use the **Backups** tab in the web portal, where you can also manage and restore backups. Alternatively, you can create backups directly on your local machine.

# How to Create Backups in the Web Portal

When you back up a folder, you can access your backups from the web portal and from mobile apps. All new changes are continuously backed up. Additionally, backups include revisions to files.

To back up a folder from the web portal:

1. In the web portal, click the **Backups** tab. The *Backups* page displays, listing all of your existing backups.

| Backups + Create Backup         |                  |        |
|---------------------------------|------------------|--------|
| Folder                          | Created          | Manage |
| C Washibesitop<br>0 Filecul. do | October 06, 2014 | te o x |

2. In the *Backups* page, click the **Create Backups** button. The page refreshes to allow you to navigate your local machine and select the folder you want to back up.

| The Backups       |                                |      |
|-------------------|--------------------------------|------|
| Backup Folders    |                                |      |
| Υ ■ PC<br>■ ± c:\ |                                |      |
|                   | NERVILE IN ACCELETION VOLDERIN | M.C. |

3. Click the **Save** button when you are finished. The page refreshes to show you all backups that have been configured.

| Backups                            |                  |        |
|------------------------------------|------------------|--------|
| Ter Backups + Create Backup        |                  |        |
| Folder                             | Created          | Manage |
| C Nosers/Contacts<br>Ø Fileral, Øb | October 26, 2014 | w o x  |

# How to Create Backups on your Local Machine

In addition to backing up folders in the web portal, you can also back up your folders directly from your local machine. Like backups configured in the web portal, backups configured on your local machine continuously back up new changes, and will keep revisions.

To back up a folder from your Windows or Mac machine:

- 1. Right-click the folder you want to back up. A menu displays.
- 2. Point to the Synced Tool menu item, and select Back up this folder.

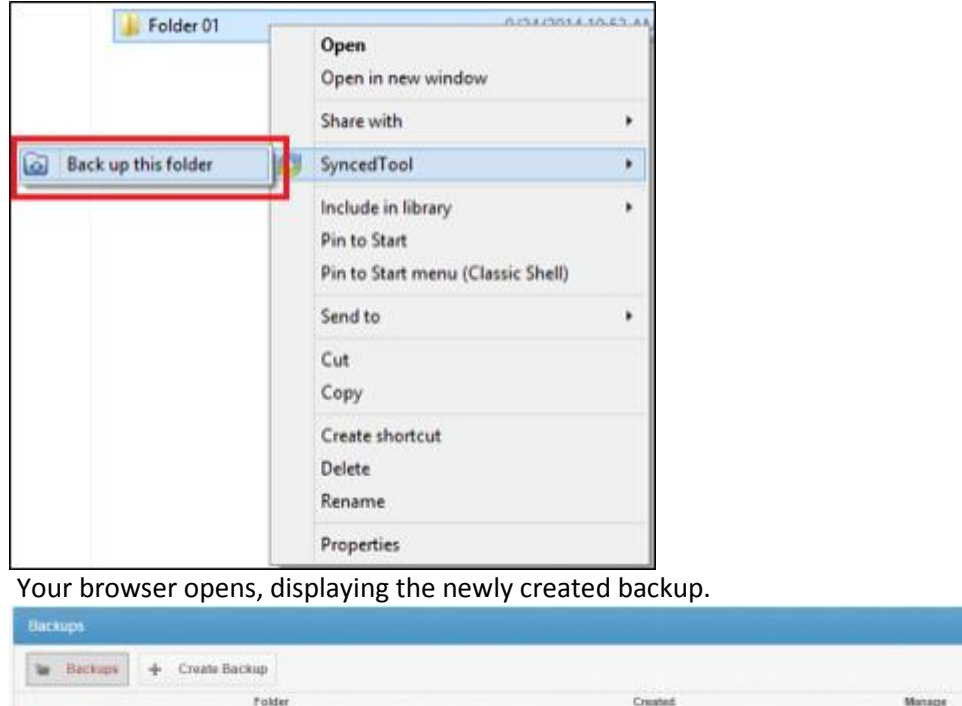

# How to Manage Backups in the Web Portal

You can manage all backups by clicking the **Backups** tab in the web portal. In the *Backups* page, you can manage the content of backups, browse the content of backups, delete backups, or restore backups.

b C X

October 26, 2014

To manage backups:

C Users/Contacts

0 File(a), db

- 1. In the web portal, click the **Backups** tab. The *Backups* page displays, showing a list of all existing backups.
- 2. In the *Backups* page, you can browse the contents of the backup.
  - a. Click the Browse button.

| Backups                                        |                   |        |
|------------------------------------------------|-------------------|--------|
| Terreste Backups + Create Backup               |                   |        |
| Folder                                         | Created           | Manage |
| C:/Usersi/Documentalitiest<br>1 Pile(s), 1.45M | November 04, 2014 | o x    |

The backup opens, allowing you to browse its content.

3. Inside the backup, you can also:

- a. Click the **Create Folder** button to create a new folder inside the backup.
- b. Click the **Upload Files** button to add files to the backup.
- c. Click the **Rollback** button to restore to a previous version of the backup.
- d. Click the Show Deleted button to show files that have been deleted within the backup
- e. Click the **Restore Deleted** button to return any deleted files to the backup.
- f. Click the Erase All Revisions button to erase previous revisions to files in the backup.

| rieted | Renters Deleted | G Show Deleted | O Rollback | search files | Upland Files | Create Pakter |
|--------|-----------------|----------------|------------|--------------|--------------|---------------|
| £      | Scre            | ModRed         |            |              |              | Name :        |
|        | 90              | MadRed         |            |              |              | Name :        |

- 4. In the *Backups* page, you can restore a backup to a specific location.
  - a. Click the **Restore** button.

| W Backups + Create Backup                    |                   |        |
|----------------------------------------------|-------------------|--------|
| Folder                                       | Created           | Marage |
| C:\Users\Documentalitest<br>1 File(s), 1.45M | November 04, 2014 | i D x  |

A Restore Backup page displays.

- b. In the *Restore Backup* page, browse to select a restore point. Optionally, click the **New Folder** button to create a new folder as a restore point.
- c. Click the **Save** button when you are finished.

| restore backup to Poter. |      |  |
|--------------------------|------|--|
| > 🐺 PC                   |      |  |
|                          |      |  |
|                          |      |  |
|                          |      |  |
|                          |      |  |
| REW PAULON               | 2001 |  |

5. Optionally, in the *Backups* page, click the **Delete** button to delete a backup.

| Elachuph                                    |                   |         |
|---------------------------------------------|-------------------|---------|
| W Backape + Create Backap                   |                   |         |
| Folder                                      | Created           | Mana pe |
| C UsernDiccurrentitient<br>1 Film(s): 1.45M | November 04, 2014 | w D x   |

The backup will delete.

# Part 9: File Report and Activity Log

In addition to managing and sharing files and folders, you can also keep track of file listings and activity directly from the web portal.

With the file report, you can generate reports for all of your files, and export the report to your local machine. Use the *File Report* page in the web portal to generate these reports.

With the activity log, you can track all usage across the system, view audit trails, and track activity on Team Share users and guest accounts. Use the Activity Log page in the web portal to filter activity based on a set of criteria.

# How to View File Reports

The *File Reports* page allows you to keep track of all of your content in the system from one central location. In the *File Reports* page, you can filter by a specific folder or Team Share. You can then view the files within the folder, the date that each file was modified, and the size of the file. You can even export the report to your local machine.

To view file reports:

- 1. In the web portal, click the File Reports tab. The File Reports page displays.
- 2. In the *File Reports* page, use the *Show Reports For* drop-down menu to filter files within a specific folder or Team Share. The page refreshes to show files based on your selection. The information displayed for each file includes:
  - *Found In*—the folder in which the file is located.
  - *File*—the path and the file name.
  - *Modified*—the date the file was modified.
  - Size—the size of the file.

| Show Report For: Files | • |      | 2        | CSV |
|------------------------|---|------|----------|-----|
| Foorid Its             |   | File | Modified | 50  |

3. Optionally, click the CSV button to export the report to your local machine.

# How to Track Activity

The Activity Log page allows you to track activity across the system from one central location. Using the Activity Log page, you can track usage, view audit trails, and follow activity on Team Share users and guest accounts.

To track activity:

1. In the web portal, click the **Activity Log** tab. The *Activity Log* page displays.

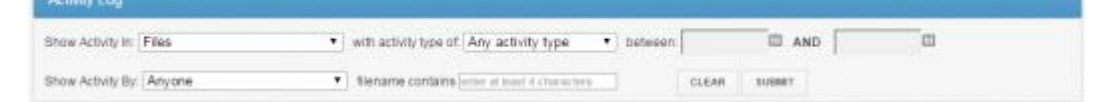

- 2. In the Activity Log page, use the drop-down menus to filter activity based on a set of criteria, including:
  - The *Show Activity In* drop-down menu, where you can select which **folder or Team Share** you want to track.
  - The with activity type of drop-down menu, where you can select the **type of activity** you want to track.
  - The *between* date fields, where you can enter the **date** on which the activity occurred.
  - The Show Activity By drop-down menu, where you can select the **user** who performed the activity.
  - The *filename contains* textbox, where you can enter at **a set of characters** that should be included in the search.
- 3. When you are finished entering criteria, click the **Submit** button. You will be presented with a list of activities that meet your selected criteria.

# Part 10: Outlook Add-In

The Outlook add-in allows you to email links to files and folders using your Microsoft Outlook application. When you use this feature, you can share links to Synced Tool items, as well as local content, directly from within your email platform. Additionally, the Outlook add-in keeps track of the items that you have shared by creating and populating a *Shared Items* folder in your Synced Folder.

Other benefits of the Outlook add-in include the ability to send links—rather than standard attachments—to large files and folders, and the ability to send items as secure shares. Additionally, because the add-in integrates with Synced Tool, you always have a backup of your items without needing to store attachments within your email client.

**Note:** This feature is supported in Windows environments (both 32-bit and 64-bit). Microsoft Outlook for Mac does support third-party add-ins.

**Note:** Disabling the Outlook setting, *Use Cached Exchange Mode*, will prevent the add-in from generating share links when composing emails.

# Configuring the Outlook Add-In

When you configure your default settings, you can decide to:

- Send notifications when a shared item is downloaded;
- Limit the number of times a shared item is downloaded;
- Expire a shared item after a specified number of days; or
- Depending on your organization policy settings, send all items as secure shares.

**Note**: You can optionally configure the Outlook add-in so that all items are sent as secure shares; however, if certain policies are enabled for your organization, this feature is turned on by default, and you will not be able to configure this option.

Additionally, when configuring your default settings, you can determine how the Outlook add-in manages your sent content.

When you send items through the Outlook add-in, a new *Shared Items* subdirectory is created for you in your Synced Folder. By default, this folder is located at the top-level of your Synced Folder, but you can change its location when you configure your Outlook add-in preferences.

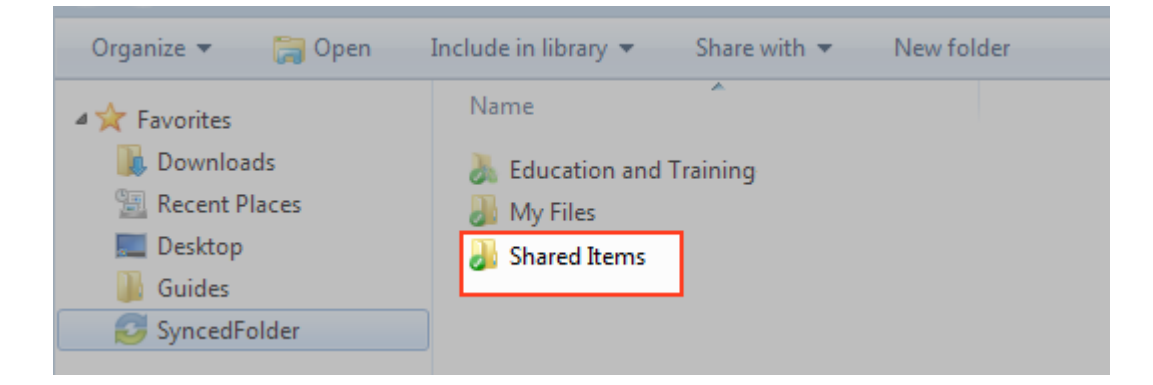

# Using the Outlook Add-In

When you compose a message in Microsoft Outlook, you use the ribbon buttons to attach content in a variety of ways, including:

- Browse and select files and folders stored in Synced Tool, or
- Browse and select a local file stored on your machine.

Note: When you send local files, they are then stored as Synced Tool content in your Shared Items folder.

# How to Install the Outlook Add-In

Before you can use the Outlook add-in, you must first download it from the web portal.

To download the Outlook add-in:

1. Click the **Download App** button in the web portal. The *Download* page displays.

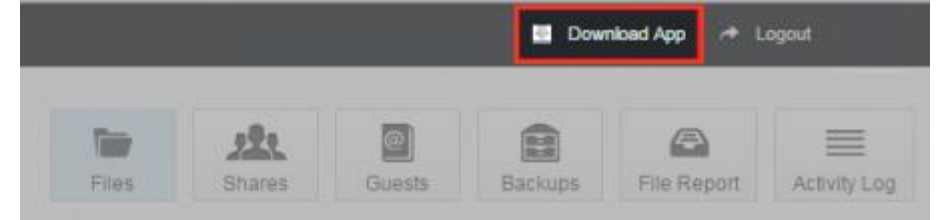

2. In the Download page, click the Outlook button.

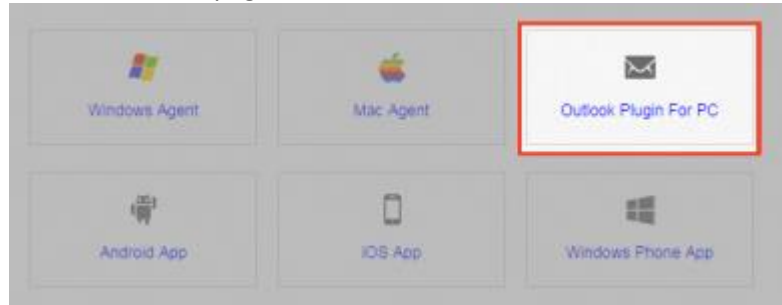

The file will start to download, or you will be prompted to save the file, depending on your browser type.

3. When the file finishes downloading, make sure Microsoft Outlook is closed, and click the **installation** file. The *Setup Wizard* opens.

4. Click the **Next** button to start the *Setup Wizard*.

| 🔕 Setup |                                    |
|---------|------------------------------------|
|         | Setup Welcome to the Setup Wizard. |
|         |                                    |
|         | <back next=""> Cancel</back>       |

5. In the *License Agreement* screen, click the **I accept the agreement** radio button if you accept the license. Then, click the **Next** button to continue.

| 3 Setup                                                                                                    |                                                                                                    |
|----------------------------------------------------------------------------------------------------|----------------------------------------------------------------------------------------------------|
| License Agreement                                                                                                    | 2                                                                                                    |
| Please read the following License Agreement. You must accept<br>continuing with the installation.                                                                                                    | t the terms of this agreement before                                                                               |
| ANCHORBOX LLC USER AGREEMENT                                                                                                    | •                                                                                                    |
| IMPORTANT - READ CAREFULLY                                                                                                    |                                                                                                    |
| THIS USER AGREEMENT (THIS "AGREEMENT") IS A<br>CONTRACT BETWEEN YOU AND THE COMPANY LICE<br>(LLIENT) ON THE ONE HAND AND ANCHORBOX LLC (<br>THE AGREEMENT GOVERNS CLIENTS ACCESS TO AN<br>SOFTWARE (AS FURTHER DEFINED BELOW, THE "SO | LEGAL AND BINDING<br>INSING THE SOFTWARE<br>("ANCHOR") ON THE OTHER.<br>ND USE OF THE ANCHOR<br>OFTWARE <b>)</b> . |
| Do you accept this license? I accept the agreement                                                                                                    | ent                                                                                                    |
| nstalbuider                                                                                                    |                                                                                                    |

6. In the *Installation Directory* screen, select the location where you want the installation files to reside on your local machine. In most instances, you can accept the default location. Click the **Next** button to continue.

| installation Direct   | sory 🗧                                                  |
|-----------------------|---------------------------------------------------------|
| lease specify the dre | ectory where Synced Tool for Outlook will be installed. |
| nstallation Directory | C: \Program Files (x86) \Synced Tool for Outlook        |
|                       |                                                         |
|                       |                                                         |
|                       |                                                         |
|                       |                                                         |
|                       |                                                         |
|                       |                                                         |

7. In the *Ready to Install* screen, click the **Next** button to begin the installation process.

| Setup                                 |                                             |
|---------------------------------------|---------------------------------------------|
| Ready to Install                      | 2                                           |
| Setup is now ready to begin installin | g Synced Tool for Outlook on your computer. |
|                                       |                                             |
|                                       |                                             |
|                                       |                                             |
|                                       |                                             |
|                                       |                                             |
| Installiuider                         |                                             |
|                                       | < Back Next > Cancel                        |

8. When the *Setup Wizard* completes, click the **Finish** button.

| Setup |                                                                            |
|-------|----------------------------------------------------------------------------|
|       | Completing the Synced Tool for Outlook Setup Wizard                        |
|       | Setup has finished installing Synced Tool for Outlook on your<br>computer. |
| ( '   |                                                                            |
| 1     |                                                                            |
|       |                                                                            |
|       |                                                                            |
|       | < Back Finish Cancel                                                       |

# How to Configure the Outlook Add-In

After you install the Outlook add-in, you can configure default share settings and attachment policies.

- 1. When you launch Microsoft Outlook for the first time after installing the Outlook add-in, the *Synced Tool Wizard* displays, prompting you for login credentials.
  - a. If prompted, enter the **host name** of your organization in the *Host* field (for example, *syncedtool.com*).
  - b. In the Username field, enter the same username that you use to access the web portal.
  - c. In the *Password* field, enter the same **password** that you use to access the web portal.
  - d. Click the **Next** button when you are finished.

| Synced Tool Wizard                    |                                          |
|---------------------------------------|------------------------------------------|
|                                       | Welcome to<br>Synced Tool<br>for Outlook |
| Host:<br>Username/Email:<br>Password: |                                          |
|                                       | Next                                     |

2. In the *Choose your Default Share Settings* screen, set default settings for how you share links.

- a. Click the **Notify on download** checkbox to send notifications when the share is downloaded.
- b. Click the **Download limit** checkbox, and enter a **download limit** number, to limit the number of times the share is downloaded by each recipient.
- c. Click the **Expire share after** checkbox, and enter a **number of days**, to set a share to expire after the specified number of days.
- d. Depending on your administrator's configurations, you may also have access to the Secure Share by Default checkbox. Click this checkbox to send all content as secure shares. If this option is selected, all recipients will be required to log in to access the shared content. Recipients who are not members of your organization will be added as guest users; a guest account will be created for the recipient, and login credentials will be provided.
- e. Click the Next button to continue.

| 6   | Synced Too   | Settings                |                         | 23   |
|-----|--------------|-------------------------|-------------------------|------|
| Ser | ver Settings | Default Share Settings  | Attachment Policy About |      |
|     |              |                         |                         |      |
|     |              |                         |                         |      |
|     |              | Notify on download      |                         |      |
|     |              | Download limit          | ]                       |      |
|     |              | Expire share after      | days                    |      |
|     |              | Secure Share by default | t                       |      |
|     |              |                         |                         |      |
|     |              |                         |                         |      |
|     |              |                         |                         |      |
|     |              |                         | Back                    | Next |

- 3. In the next screen, set default attachment policies.
  - a. Click the **Automatic** radio button to automatically use the Outlook add-in for attachments over a certain size.
  - b. Click the **Always use Synced Tool for attachments** radio button to automatically use the Outlook add-in for all attachments.
  - c. Click the Advanced radio button to only use the Outlook add-in when selected.
  - d. Click the **Use default folder** checkbox to use the default location for storing shares configured from Outlook. If you uncheck this checkbox, you will be prompted to select another location on your local machine.

e. Click the Next button to continue.

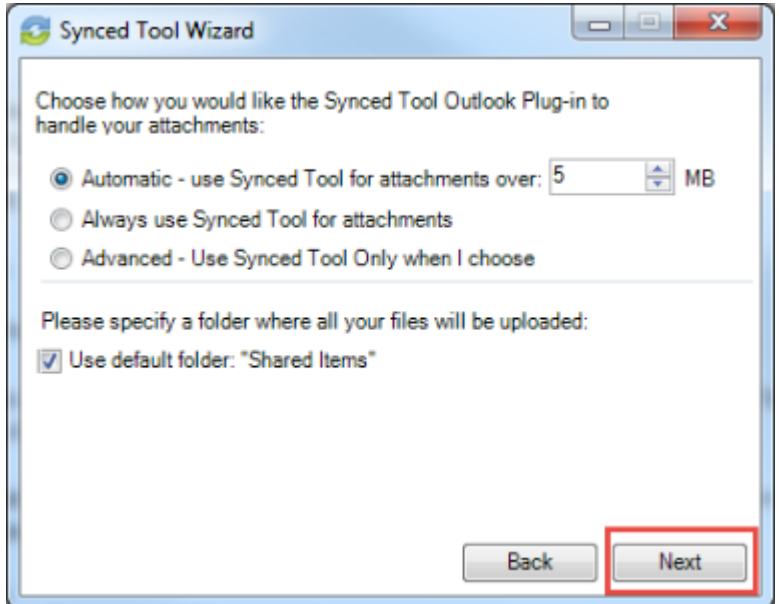

4. When the Synced Tool Wizard completes, click the Finish button.

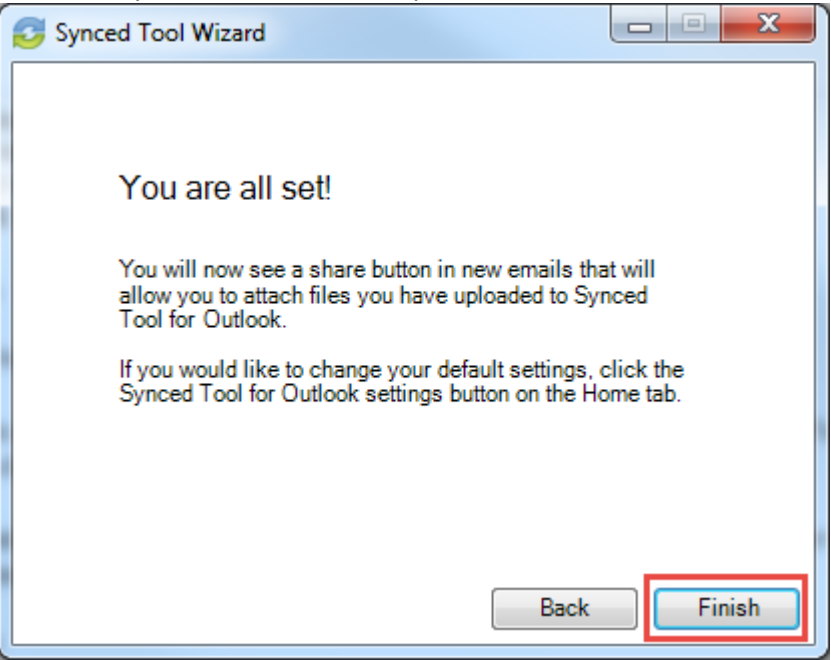

### How to Use the Outlook Add-In

When you compose a message in Microsoft Outlook, you can use the *Attach* ribbon button to attach content in a variety of ways, including:

- Attach a file or folder stored in Synced Tool, or
- Attach a local file from your local machine.

To use the Outlook add-in:

1. In Microsoft Outlook, create a new email message. The ribbon will display an *Attach* button.

2. Click the **Attach** button.

|           | 1 5 0 1                                            |                                                        | Uni                                     | Hed - Message (HTML)                                                                   |                                        | DIN CARCELS |
|-----------|----------------------------------------------------|--------------------------------------------------------|-----------------------------------------|----------------------------------------------------------------------------------------|----------------------------------------|-------------|
| - RLE     | MESSAGE                                            | INSERT OPTIONS FORMATTERT REIS                         | W                                       |                                                                                        | ~~~~                                   |             |
| Paste     | 26 Cut<br>No Cupy<br>Format Painter<br>Diploced Cu | $\begin{array}{ c c c c c c c c c c c c c c c c c c c$ | Address: Check<br>Book: Manes: Industry | P Follow Up -<br>Assign 4 High-Importance<br>Padicy 4 Lon Importance<br>Tags 5 Joann 4 | Sep for<br>Mice<br>Report Strend Total | *           |
| 12<br>311 | To<br>Gr<br>Subject<br>Misched                     |                                                        |                                         |                                                                                        |                                        |             |
|           |                                                    |                                                        |                                         |                                                                                        |                                        |             |

The Account Browse dialog box displays.

| Account Browser           | × |
|---------------------------|---|
| Choose your share:        |   |
| My Files     Team Sharee  |   |
| E This PC                 |   |
|                           |   |
|                           |   |
|                           |   |
|                           |   |
| Change Sharing Settings   |   |
| Change Sharing Settings   |   |
| Notify on download/upload |   |
| Download limit            |   |
| Expire share after days   |   |
| Secure Share by Default   |   |
|                           |   |
|                           |   |
|                           |   |

- 3. In the Account Browser dialog box, select the content you want to share.
  - To attach a file or folder stored in Synced Tool, click to expand the *My Files* folder, or the *Team Shares* folder, and select the appropriate content.
  - To send a file from your local machine, click to expand *This PC*. You can then browse and select a file on your machine.
  - Optionally, you can change your default share settings by clicking the **Change Share Settings** checkbox.

# Part 11: WebDAV

WebDAV allows you to map a network drive to your files in the cloud. With WebDAV, you will not have to download files or install Synced Tool. Before configuring WebDAV, you should check with your administrator to ensure that this option is enabled in your system.

### How to Map a Network Drive on a Windows Machine

To map a drive on a Windows machine:

- 1. In your start menu, click **Computer**. The *Computer* dialog box displays.
- 2. In the *Computer* dialog box, click the **Map Network Drive** button.

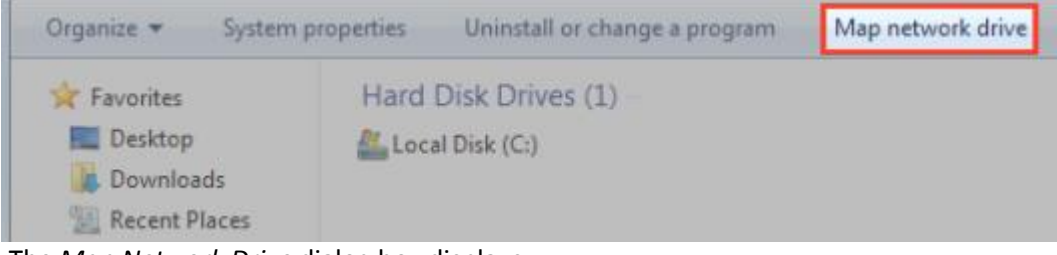

The Map Network Drive dialog box displays.

- 3. In the Map Network Drive dialog box, configure the appropriate drive and folder.
  - a. In the *Drive* drop-down menu, select a drive letter.
  - b. In the *Folder* field, enter the location of the folder (for example, https://dav.syncedtool.com).
  - c. When you are finished, click the **Finish** button.

| 0 | S Map Network Drive    |                                                                                                    |  |
|---|------------------------|----------------------------------------------------------------------------------------------------|--|
|   | What ne<br>Specify the | hat network folder would you like to map?<br>ecify the drive letter for the connection and the folder that you want to connect to: |  |
|   | Drive:<br>Folder:      | Z:  Browse                                                                                                    |  |
|   |                        | Example: \\server\share                                                                                                    |  |
|   |                        | Reconnect at logon                                                                                                    |  |
|   |                        | Connect using different credentials                                                                                                |  |
|   |                        | Connect to a Web site that you can use to store your documents and pictures.                                                       |  |

4. Enter your **username** and **password** when prompted and click the **OK** button. Your personal folders and Team Shares will now display. You will be able to access the WebDAV folder in *My Network Places*.

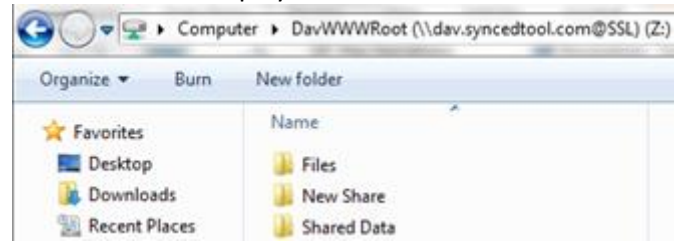

# How to Map a Network Drive on a Mac OS X Machine

To map a drive on a Mac Machine:

1. In Finder, click the Go menu and select Connect to Server. The Connect to Server window displays.

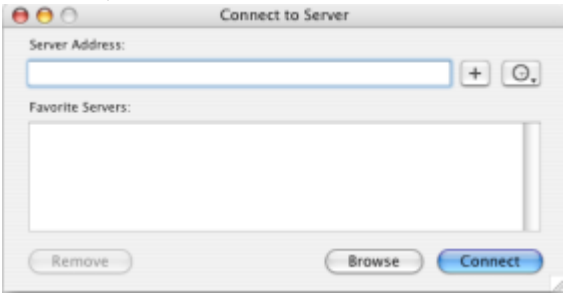

- 2. In the *Connect to Server* window, enter your **server address** (for example, *https://dav.syncedtool.com*), and click the **Connect** button.
- 3. When prompted, enter your **username** and **password**. Active Directory users must enter credentials as *domain\username*.
- 4. When you are finished, click the **Connect** button.